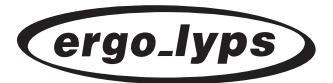

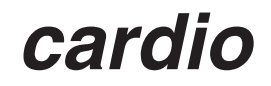

User manual

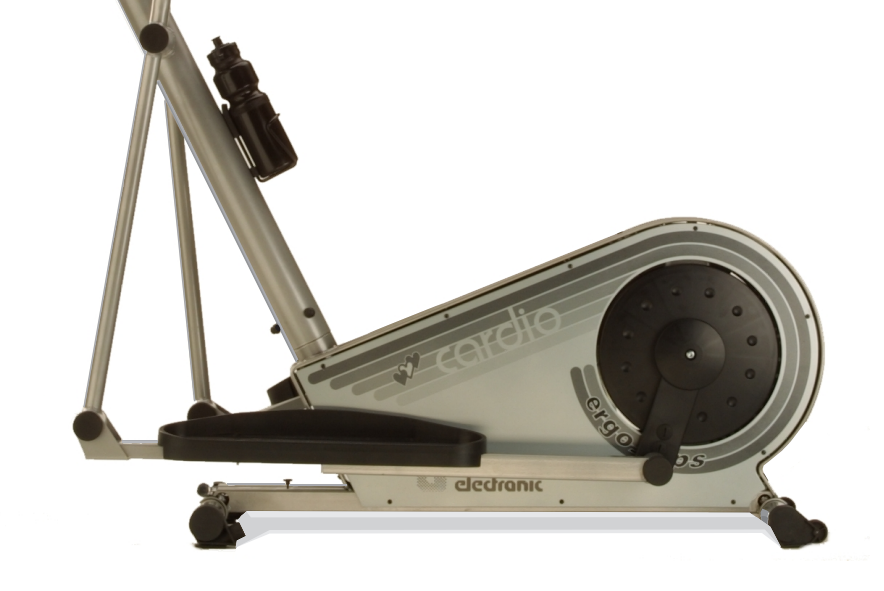

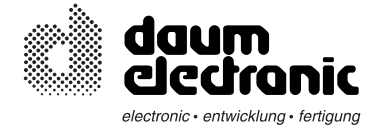

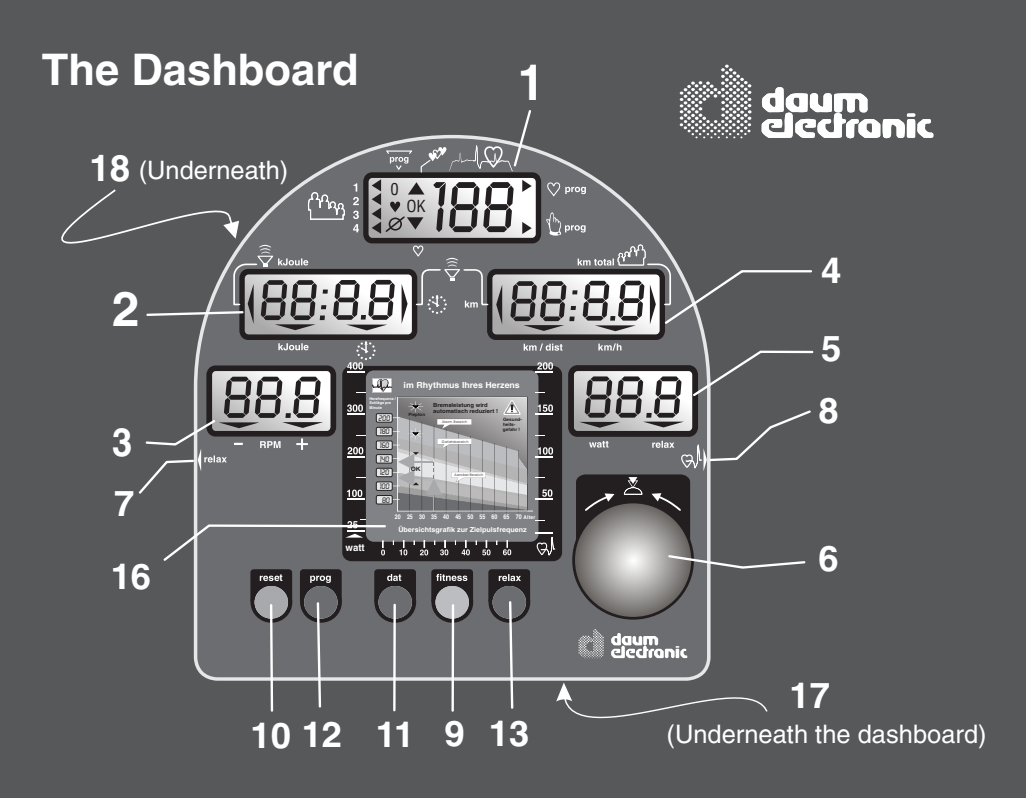

## 1. LCD-Display

User Pulse rate Pulse status Program identification number Program display

## 3. LCD-Display

Pedal speed (RPM)

# 4. LCD-Display

Distance Total kilometers per user Distance covered Average speed

# 5. LCD-Display

Braking power in Watt Relax status

## 2. LCD-Display

- Kilojoule burned Training time Fitness grade Limit values for Kilojoule burned and training duration
- 6. Control button
- 7. Relax sensor connector
- 8. Pulse sensor connector / Ear clip
- 9. fitness key
- 10. reset key
- 11. dat key
- 12. prog key
- 13. relax key
- 16. Heart rate diagram
- 17. PC Interface connector
- 18. RESET key (recessed)

# Table of contents

|                                                                                                    | Seite                            |                                                                                                    | Seite                             |
|----------------------------------------------------------------------------------------------------|----------------------------------|----------------------------------------------------------------------------------------------------|-----------------------------------|
| Fold out page                                                                                                    |                                  | F. Training programs                                                                                                    | 24 - 27                           |
| The dashboard/ Overview of the control elements Table of contents                                                                                                    | FP<br>A                          | Programs overview by model<br>Blank diagrams<br>Selecting the training program<br>Cardio Program / C                                              | 24<br>25<br>26<br>27              |
|                                                                                                    |                                  |                                                                                                    |                                   |
| A. Miscellaneous                                                                                                    | 1                                | M. Assembling                                                                                                    | M1-M10                            |
| What is an ergometer?<br>About this manual                                                                                                    |                                  | Installation hints / Miscellaneous<br>Unpacking / contents<br>Mounting instructions / mounting the feet                                           | M 1<br>M 2<br>M 3                 |
| B. Setting up                                                                                                    | 2                                | Dashboard support column and dashboard                                                                                                    | M 4                               |
| Switching On/Off<br>SLP-Mode (Stand by)                                                                                                    |                                  | / Oscillating poles<br>/ Foot rods and step plates<br>Bottle holder / Handle and moving the device<br>Optional position of the crank swivel joint | M 5-M 6<br>M 7-M 8<br>M 9<br>M 10 |
| C. The dashboard                                                                                                    | 1 - 13                           |                                                                                                    | MI IO                             |
| Control button No. 6<br>Function keys / input connectors                                                                                                    | 3<br>4                           | W. Maintenance                                                                                                    | <b>W1 - W</b> 5<br>W 1            |
| Window No.1 / Selecting user ID<br>number and guest user<br>Window No. 1 / Pulse rate                                                                                                    | 5<br>6                           | Simple maintenance and service<br>Replacing the V-belt                                                                                            | W 2                               |
| aerobic pulse zone<br>Heart pulse rate / aerobic range                                                                                                    | 7                                | Spare parts / overview (cut away drawing)<br>Spare parts list                                                                                     | W 3<br>W 4<br>W 5                 |
| Window No. 2 / Time and KJoule<br>Window No. 3 / RPM                                                                                                    | 8<br>9                           |                                                                                                    |                                   |
| No. 4 / km/h and user km total<br>Window No. 4 / Distance and km limit                                                                                                    | 10                               | Special accessory / Cardio Sensor Chest band     Accessory / "aving fact"                                                                         | T1<br>T2<br>T5                    |
| Pulse sensor / Cardio Sensor Chest band                                                                                                    | 11                               | Technical data                                                                                                    | T6                                |
| PC-interface,                                                                                                    | 12                               | Safety requirements / conformity                                                                                                    | Τ7                                |
| PC-software <i>ergo_win 2002</i><br>Manual setting "0"                                                                                                    | 13                               |                                                                                                    |                                   |
| D. Preparing for training                                                                                                    | 14-17                            | S. Index                                                                                                    | <b>S1 - S2</b><br>S1-S2           |
| Setting up personal alarm values                                                                                                    | 14<br>15                         |                                                                                                    |                                   |
| Alarm values Age / Walt / Fulse<br>Alarm values Time / km / KJoule                                                                                                    | 16                               | G. Glossary / Appendix                                                                                                    | G1-G4                             |
| Checking settings                                                                                                    | 17                               | Glossary                                                                                                    | G1                                |
| E. Training                                                                                                    | 18-23                            | What to do II?                                                                                                    | G2-G4                             |
| General recommendations about training<br>Safety hints about training<br>Manual training<br>Fitness test / fitness grade<br>Recalling training and fitness values<br>Relaxing / relaxation function | 18<br>19<br>20<br>21<br>22<br>23 | §. Warranty conditions                                                                                                    | В                                 |
|                                                                                                    |                                  |                                                                                                    |                                   |

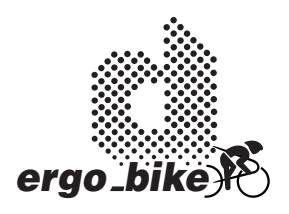

## Notes about Software Update

### The heart of the dashboard consists of a modern Flash ROM Processor

It allows upgrading all the software related functions, training programs and fitness tests to the latest release, even years from now.

The latest software is available for download at the *ergo\_bike* homepage on Internet and can be transfered to the dashboard with the *ergo\_win 2002* PC program

You will find the instructions for this operation in the "*read me*" file that comes with the software.

## Visit us on Internet!

### www.daum-electronic.de

Your password for the service area: "ergo-service"

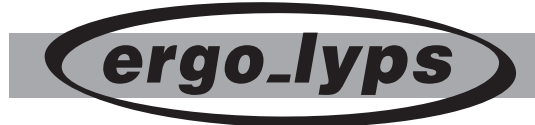

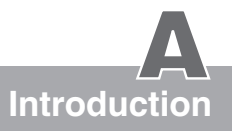

The present instruction manual describes the

ergo\_lyps model cordio

This ergometer is specially designed for health and endurance training. High quality manufacturing, easy to see dashboard, ease of use and maintenance all contribute to make this appliance an ideal training device for sport and fitness purposes. Also note that the complete equipment and the wide performance range should appeal to sport or fitness conscious persons of every age group.

### What is an Ellips trainer?

The *ergo\_lyps cardio* is suitable for therapeutic use **at home**. An important characteristic and an essential feature of an ergometer is the ability to input the **required power load in Watt** beforehand.

This load is then maintained independently of the speed expressed in revolutions per minute (within the RPM ranges shown on the graph on page 9), which means it is possible to train with a load that is considerably independent of the pedaling RPM. This feature prevents an unwitting exposure to incorrect loads while training.

A full electronically controlled, maintenance free, eddy current break is at the heart of the *ergo\_lyps*. It adjusts the load according to the values determined by the computer to fit the strictly personal requirements, and allows a continuous load value selection from 25 to 400 Watt.

The *ergo\_lyps* ergometer is thus more than a "Home Trainer", since it can be used for both sports and therapeutic objectives.

## About this manual

The cover of this manual contains a foldout page. This greatly simplifies the general manipulations and the location of the display and control components on the folded out page.

You will find an explanation of the concepts and expression that are new to you in the **Glossary** in the appendix.

An **appropriate symbol** is used to identify various important information and remarks. Please read them carefully.

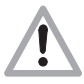

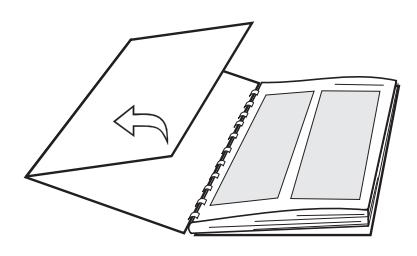

## General information

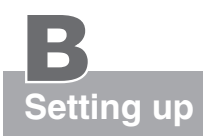

# Switching On / Off

Please read the **Notes on Safety** (page 19) before switching the *ergo\_lyps cardio* on, and follow the **installation and assembly instructions** (pages M1 - M10).

The **On/Off switch (power switch)** is located in the perforated part on top of the device just before the curved part of the metal frame.

Upon turning on the power switch (On/Off), the five display windows of the dashboard **will display all the symbols and number segments for about two seconds**. This is a self test run by the computer on the entire system.

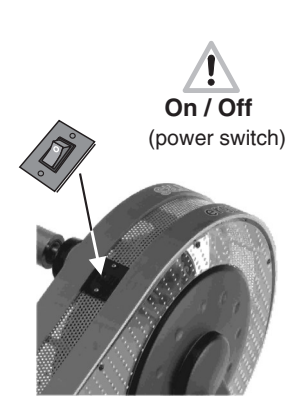

The *ergo\_lyps* switches automatically to **stand by mode** if it is left switched on and **unused for about two hours**. This is signaled by three beep sounds and ten times flashing of all the windows, and by the display of "**SLP**" in **window number 2**. All other windows are blanked. This mode is terminated by pressing **control button number 6**.

The *ergo\_lyps* should be switched off by mean of the **On/Off switch** or by pulling the power cord **plug** from the power outlet.

Always press the Reset key before switching the device off in order to save the distance covered in kilometers.

(This does not apply for the values of the "guest".)

Window No. 2

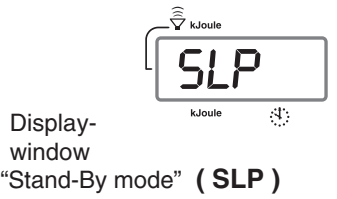

### Please note:

The value of the daily kilometer counter (the wide arrow pointing to Distance) will always be added to the total kilometer counter (the arrow pointing to User/Km Total),

1. if the ergo\_bike goes in Stand By mode ( SLP-Mode ).

2. or if the Reset key is pressed,

3. or when another person starts a session and another identification number is selected.

# **Control button No. 6**

### Control button no. 6 is the central control element of the ergo\_lyps.

### Two functions in one button!

### A: Turning the control button:

- Changes the value displayed in the active display window
- **B:** Pressing the control button:
  - Activates the *ergo\_lyps* when in the SLP mode
  - Stores the value selected by turning the button
  - · Changing to the next data to enter
  - Changing the display between Time/km/h and KJoule/Distance

Instructions to turn the control button are indicated in this manual

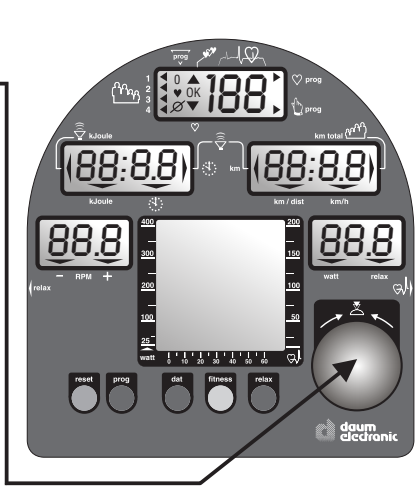

Usaae

### Entry / Function A :

| Age      | in one year increment       |
|----------|-----------------------------|
| Pulse    | in one beat increment       |
| Time     | in one minute increment     |
| Distance | in one kilometer increment  |
| KJoules  | in ten kilojoules increment |
| Watts    | in five watt increment      |
|          |                             |

Instructions to **press** the control button are indicated in this manual

### Entry mode / Function B :

when setting personal data

when switching or selecting / in general

To change the display from **Time / km/h** to the display of **KJoule / Distance** 

confirming and storing of the data (page 15)

by this symbol

by this symbol

while training ( see page 8 )

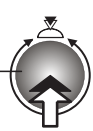

Displays / Function keys / Input connectors

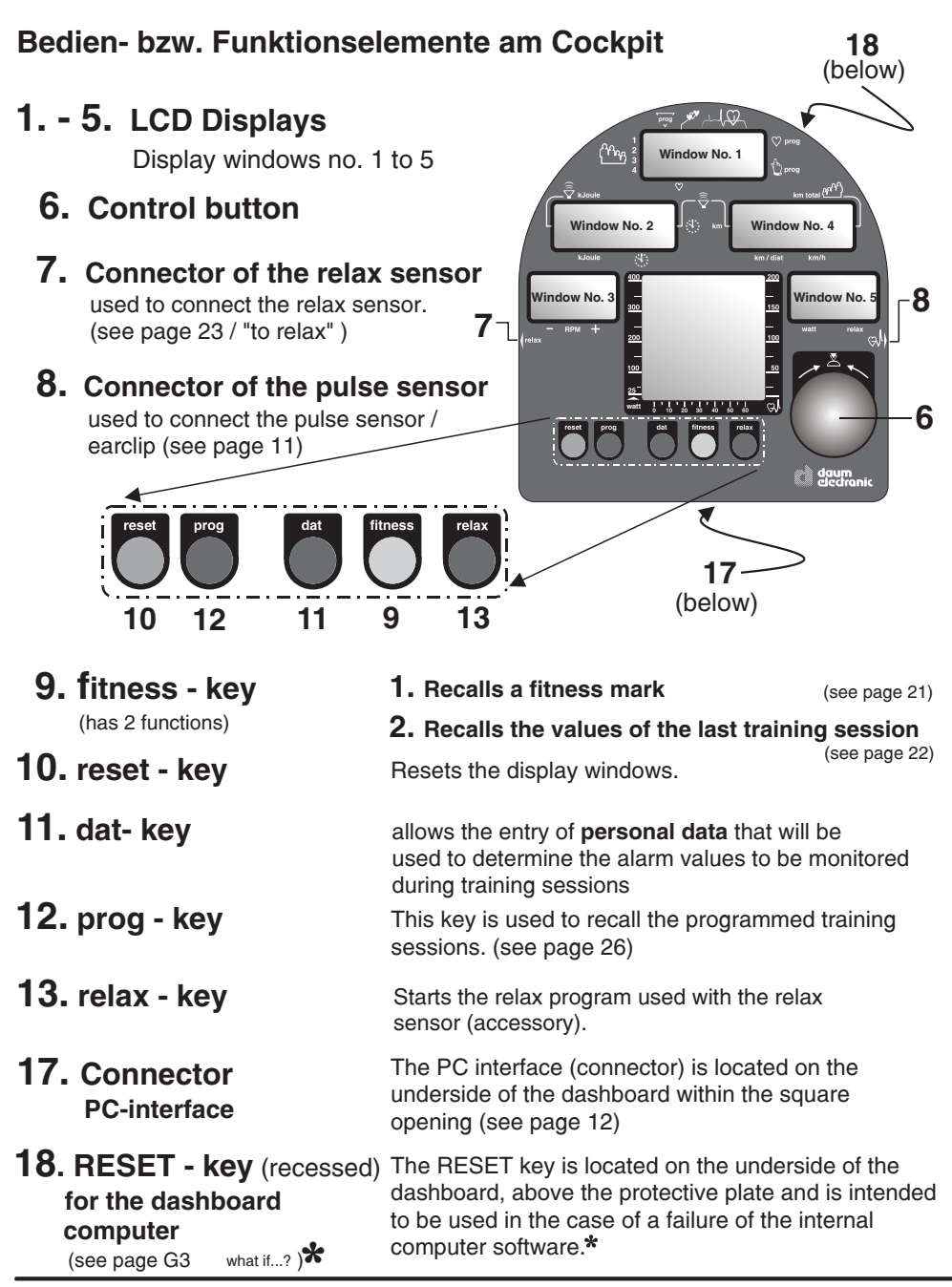

# Window No. 1

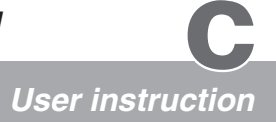

# 1. Selecting the user identification number

The **ergo\_lyps** computer will record, store and evaluate the training data of up to **four users** separately.

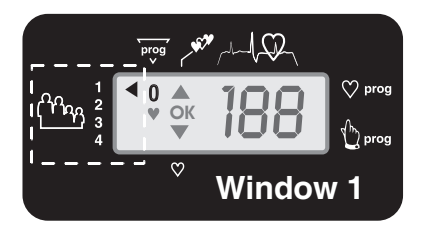

Before using the equipment, you must assign a user number to every user.

| $_{\Gamma}$ The following is an example of a | ossible number attribution scheme in a family: - |
|----------------------------------------------|--------------------------------------------------|
|----------------------------------------------|--------------------------------------------------|

| Mother | Father | Daughter | Son    |
|--------|--------|----------|--------|
| User 1 | User 2 | User 3   | User 4 |

Guest users, or any persons, whose training data will not be saved, should use identification number "0". When using this ID number the arrow ◀ pointing to User 1 to 4 will not be displayed. Instead the number "0" is displayed under word.

No training data will be saved for the "Guest" user when the *ergo\_lyps* is turned off!

# Set up of the User identification number 1 to 4 or Guest 0

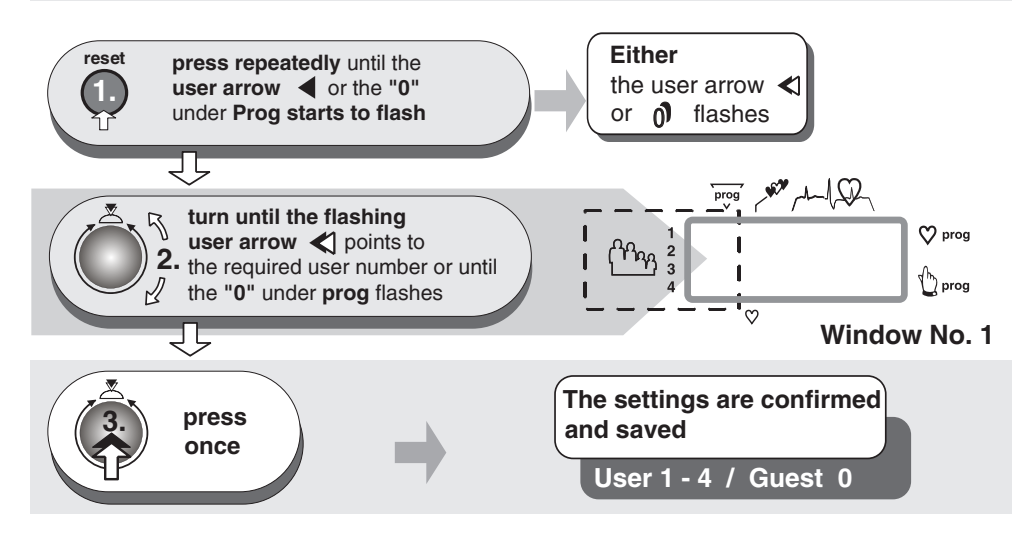

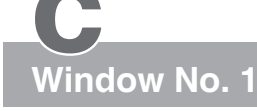

## Heart pulse rate

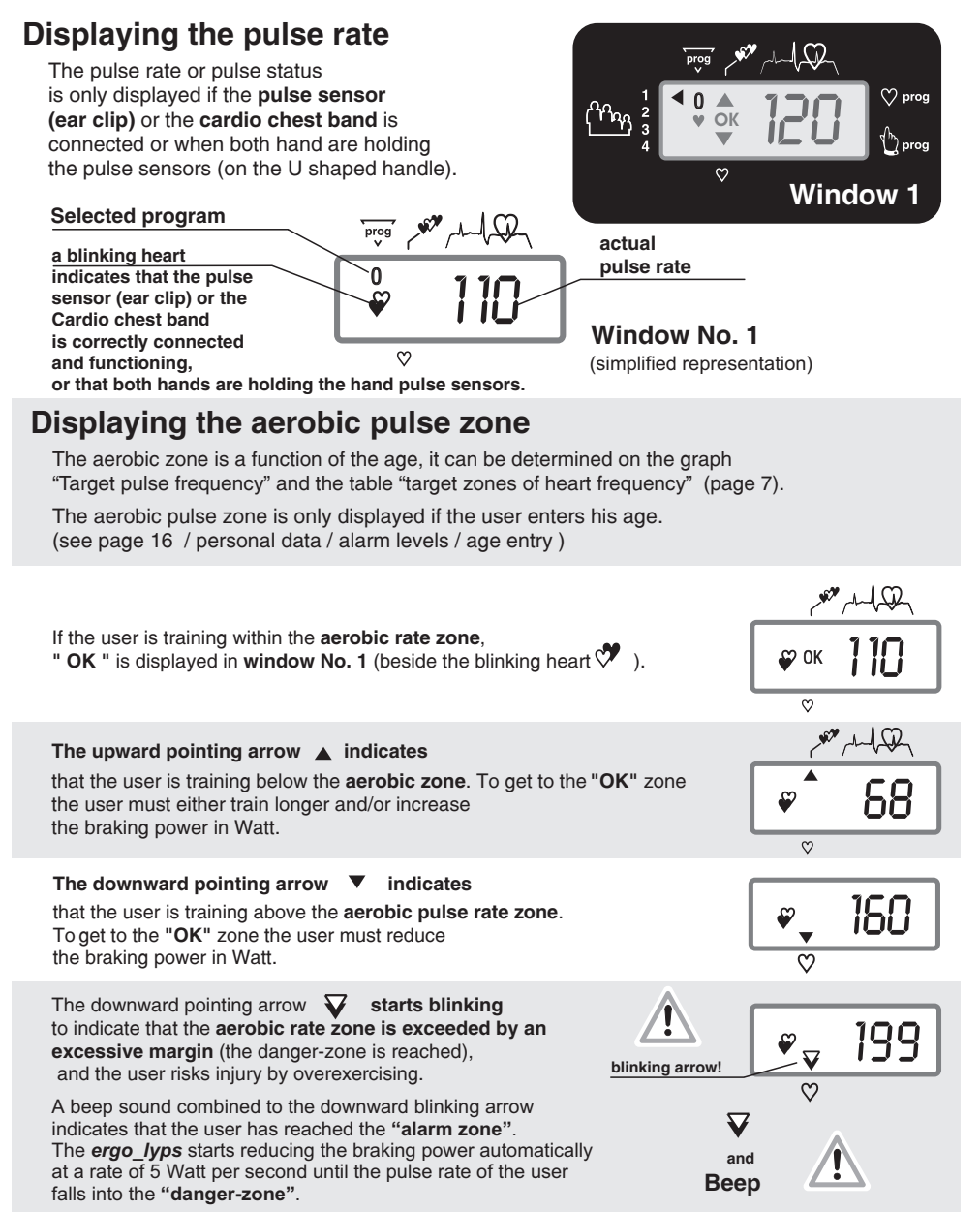

If the training session is program controlled, and if the training is carried on, the watt setting will automatically be reduced by the same reduction needed to bring the pulse rate to the "danger zone"!

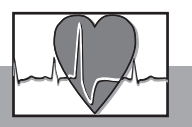

Table of target heart rate zone / aerobic zone

|     |           | Aerobic Zone |           | Danger Zone | Alarm Zone    |
|-----|-----------|--------------|-----------|-------------|---------------|
|     |           | ок           | -         |             |               |
| Age | up to 59% | 60%-75%      | 76%-85%   | 86%-100%    | Beep sound    |
| 20  | 40 - 119  | 120 - 150    | 151 - 170 | 171 - 200   |               |
| 25  | 40 - 116  | 117 - 146    | 147 - 165 | 166 - 195   | above the     |
| 30  | 40 - 113  | 114 - 142    | 143 - 161 | 162 - 190   | Danger Zone   |
| 35  | 40 - 110  | 111 - 138    | 139 - 157 | 158 - 185   |               |
| 40  | 40 - 107  | 108 - 135    | 136 - 153 | 154 - 180   |               |
| 45  | 40 - 104  | 105 - 131    | 132 - 148 | 149 - 175   |               |
| 50  | 40 - 101  | 102 - 127    | 128 - 144 | 145 - 170   |               |
| 55  | 40 - 98   | 99 - 123     | 124 - 140 | 141 - 165   | ne braking    |
| 60  | 40 - 95   | 96 - 120     | 121 - 136 | 137 - 160   | automatically |
| 65  | 40 - 92   | 93 - 116     | 117 - 131 | 132 - 155   | be reduced!   |
| 70  | 40 - 90   | 91 - 113     | 114 - 127 | 128 - 150   | be readeed:   |
| 75  | 40 - 86   | 87 - 109     | 110 - 123 | 124 - 145   |               |

Target zone of heat rate frequency to the maximum heart rate

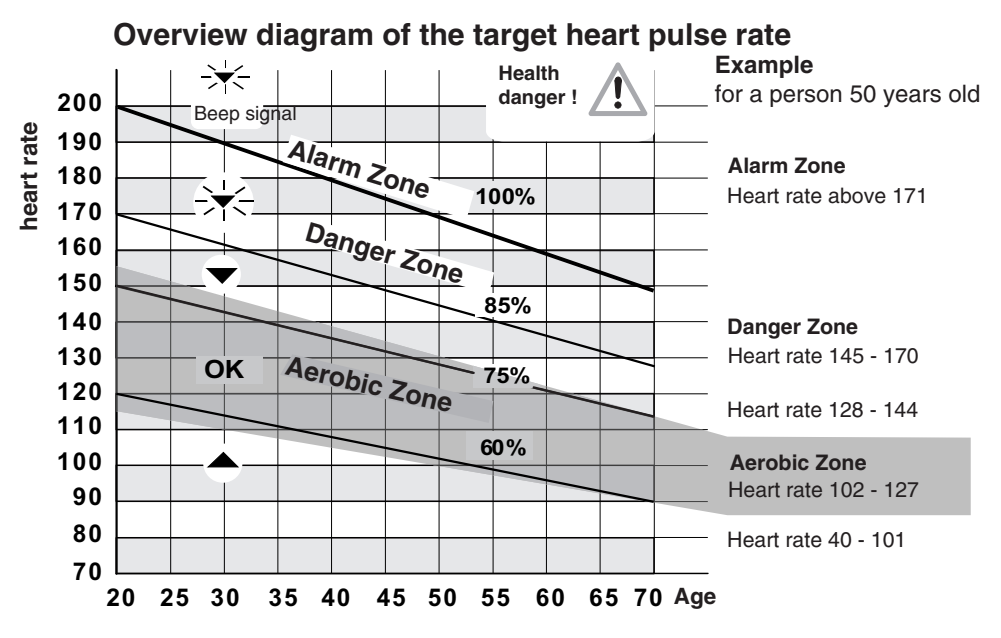

If the braking power is reduced by, e.g., 50 Watt in the danger zone, and the value set for the next program step is, e.g., 150 Watt, then the training will in fact be carried forward with a load of 100 Watt, as will be shown in the Watt display (window No. 5). The computer makes this adjustment as a safety measure.

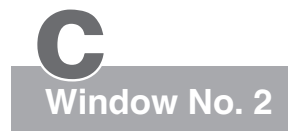

## Training time and kJoule

# **Displays**:

the actual training time the preselected alarm time the reaching of a time limit (time limit arrow) the actual kjoule the preselected kjoule limit the actual clock time (when the device is turned on and during training breaks / see page 10 for setting the time)

## 1. Training time

When the **selection arrow** — is pointing to the clock symbol:

the elapsed training time is displayed (max. 9 hr 59 min) (display in minutes/seconds)

## 1a. Time limit

The time limit arrow is displayed when the preset time limit is reached.

This arrows indicates that the preset time limit has been reached or exceeded. Additionally the system

Time

Ş Acoustic signal emits an acoustic signal.

Switching between the time and kJoule display using control button no. 61

kJoule

Time

#### 2 **k**.loule

When the **selection arrow v** points to **kJoule** then:

kJoule

the energy spend in kJoule

is displayed.

## 2a. kJoule limit

is displayed when the preset The kJoule limit arrow k loule limit is reached.

This arrows indicates that the preset kJoule limit has been reached or exceeded. Additionally the system emits an acoustic signal.

kJoule limit arrow

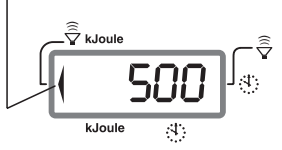

(see also pages 14 - 17 / the section on training preparations "personal data / Alarm levels" or entering the preset values and "Settings verification")

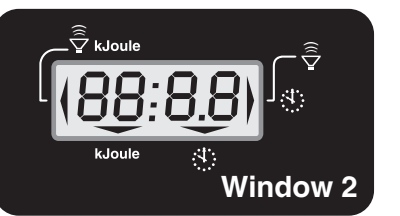

**Display example** 

🗍 kJoule

kJoule

Selection arrow

Training duration of 30 minutes

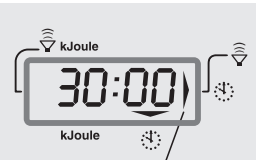

1

time limit arrow

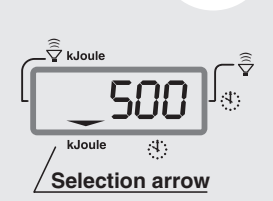

6

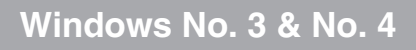

## **Displays:** RPM

(Pedals revolutions per minute)

The *ergo\_lyps* is independent of the RPM in the RPM ranges shown in the diagram to the right. This means that the user will have to provide an effort corresponding to the displayed Watt-power, within the actual RPM range.

The **arrow** — points to the **minus sign** to indicate that

• The user is pedaling too fast (It is then possible that the displayed power in Watt is not exactly true).

The **arrow** — points to the **plus sign** to indicate that

 The user is pedaling too slow (It is then possible that the displayed power in Watt is not exactly true).

The power in watt is indicated to a precision of about  $\pm 10\%$  in the RPM ranges delimited by the arrows

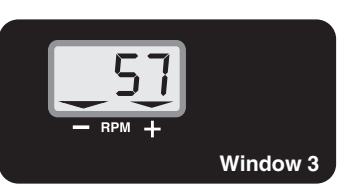

RPM / km/h and km total

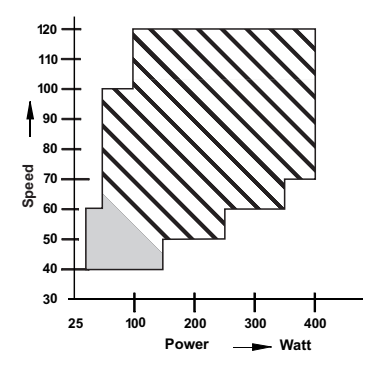

# **Displays:**

- km/h
- Users / km total
- Distance
- The reaching of a distance limit

### 1. km/h

When the **selection arrow** is pointing to km/h the displays shows:

- the actual speed
- the average speed.

(when reviewing the values of the last training session)

## 2. Users / km total

When the **selection arrow** is pointing to Users / km total the displays shows:

• the total number of kilometers covered by the user or under the specified user identification number (for the whole life of the *ergo\_lyps*).

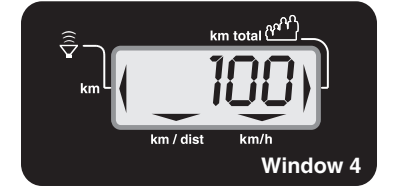

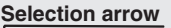

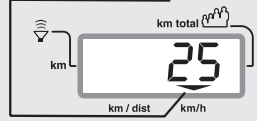

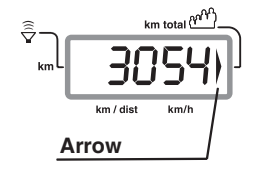

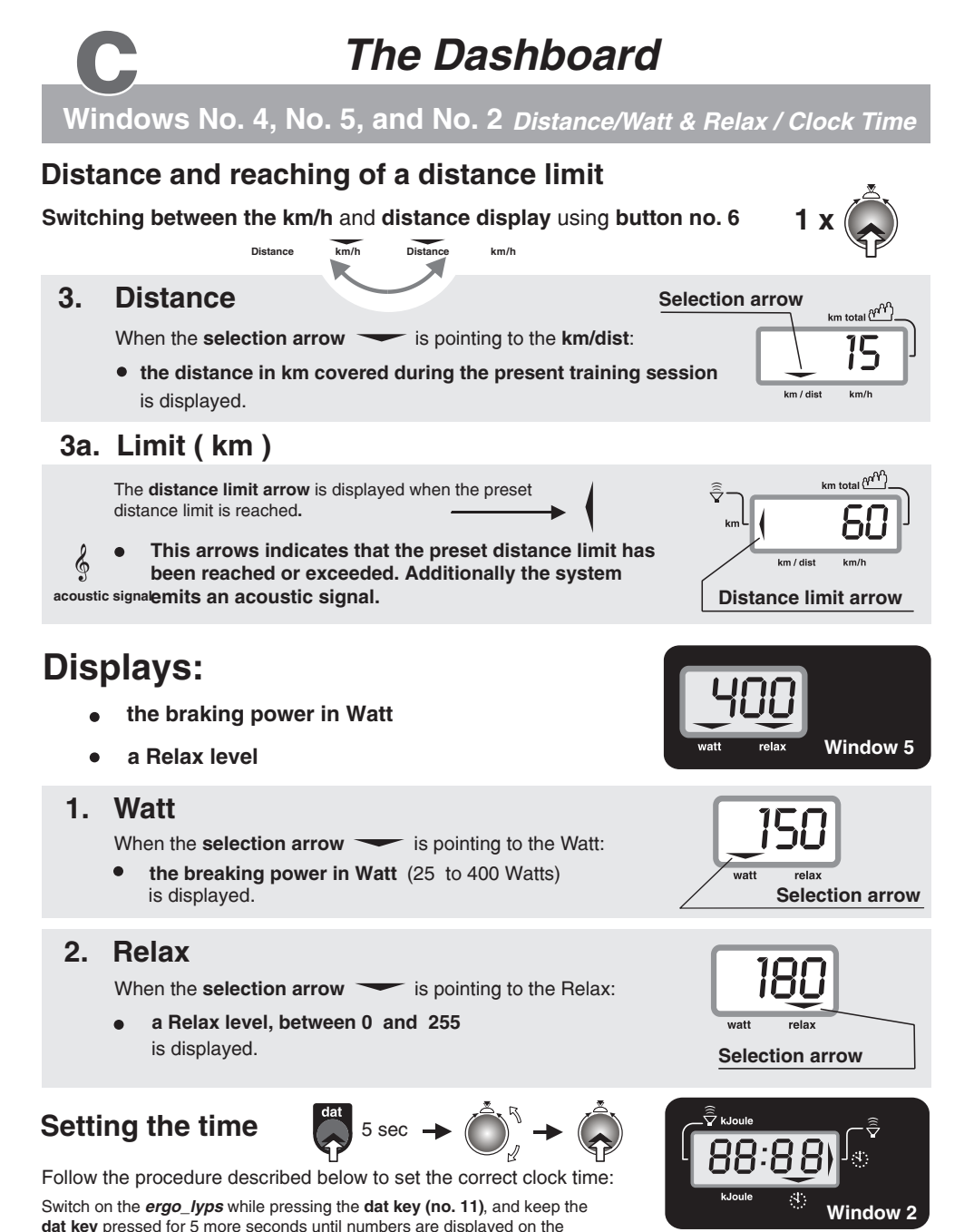

LCD windows. Window no. 2 will now display the actual hour setting (and windows no. 3 and no. 5 will display the software version number). Adjust the hour setting to the correct clock hour (in 24h format) by turning the control button (6). When you confirm the hour setting by pressing the control button the system will display the minute value, and the seconds value successively. Each of which can be set to the correct value by turning the control button, and confirmed by pressing the same button (6). As soon as the seconds value is confirmed the clock starts running at the set time in normal operation mode.

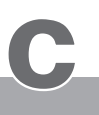

## Pulse sensors / Cardio sensor chest band

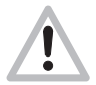

The **pulse sensor (ear clip)** included in the package is an important accessory to the **ergo\_lyps.** You should not start any training session without it, or without the **Cardio sensor chest band** available as an option ! The **pulse sensors built into the handle** can be used to control or monitor the heart rate over short periods of time.

The ear clip pulse sensor illuminates the ear lobe to measure

the pulse rate. Every heart pulse modulates the light passing through the lobe, and can thus be detected by an infrared sensor and displayed as heart pulse rate.

### Pulse sensor (ear clip)

- 1. Insert the connector into the socket no. 8 on the dashboard marked with
- 2. You should rub the ear lobe energetically with your fingers to stimulate blood circulation.
- Attach the pulse sensor (ear clip) to the ear lobe so that the two contact surfaces sit entirely on the skin. The heart symbol in display window 1 starts blinking to indicate that the ear clip is properly attached and functional!

### Warning!

Strong light sources, like sunlight, halogen projectors or neon lamps, and also ear piercing or ear rings, and the intake of beta-blocker could affect the measurements!

The wireless **Cardio sensor chest band** (see the figure to the right), available as an **optional accessory** (order number 90 91 015), permits **more precise measurements**. ( See page T 1 )

You will find a precise description of the display and the meaning of the corresponding display symbols on page 6 (**Displaying pulse status**).

Built in hand pulse sensor left and right of the handle (standard equipment) Ear clip connector THE I ergo lyps pulse sensor (ear clip) Standard accessory (included in the box) **Built-in** Cardio Cardio pulse sensor receiver chest band (with transmitter) wireless Cardio sensor chest band Order Nr. 90 91 015 ergo\_lyps Special accessory ailable from: ectronic

All *ergo\_lyps* ergometers are equipped with a **built-in**, not visible from the outside, **Cardio pulse receiver**. This allows receiving of the pulse rate transmitted by any standard chest band, of the coded and non coded type. You only need a **cardio sensor chest band** (see page T1) to achieve wireless heart rate measurement.

Warning: using two chest bands simultaneously in the same room, either of the coded or noncoded type, to achieve wireless heart rate measurement can lead to the display of a wrong pulse rate on the dashboard of the *ergo\_lyps*.

### Pulse measurement over the hand surface

The sensors built in the handle are used to control and monitor the pulse rate over short periods of time. To achieve a correct measure you should lay your hands relaxed and loose (not tight) on the electrodes. The electrical resistance of the skin varies as a consequence of blood pressure variations due to heart pulses. These variations are measured by the electrodes and displayed as heart rate on the dashboard.

Advice: If measuring the pulse rate over the hand electrodes gives no results, we recommend using either the ear clip method or the Cardio sensor chest band. The variations of the electrical resistance of the skin are so small for some persons that they cannot be used to acquire any usable results.

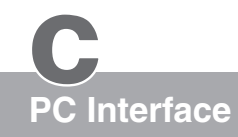

## Description

## ergo\_win 2002

(PC-Software for the communication with the ergo\_lyps cardio)

The training support provided by the *ergo\_win 2002* software was specially developed for the **daum electronic** ergometers of the 2002 pc series.

### **Comprises:**

- CD-Rom
- Interface cable

Hardware requirements (minimal requirements)

- Pentium processor
- 20 MB free hard disk space
- Available serial (Com) port
- CD-ROM drive
- Keyboard
- Operating system: Windows 98 / ME
   Windows 2000 / NT

### Features highlights:

- Internet capable.
- Animated races against oneself, against a computer opponent, against another ergometer or an internet training partner in real time.
- Uncountable number of training programs through exchange and download possibilities over Internet.
- Extremely simplified programming of your own watt and pulse controlled program profiles.
- Tour planing for distance controlled training programs.
- Extended weight and body fat analysis.
- Fully automatic Conconi test / PWC test
- Extended training evaluations
- Possibility to export all the data to other programs, e.g. Excel.
- Extended Coaching functions
- User management with individually configurable user interface.
- Saving, evaluation and archiving of all the training data.
- Provides a wealth of background information on topics of sport medicine and sport physiology.
- Modern user interface.
- Simple operation.
   Order Nr. 90 91 012
   order from:
   doum
   classification

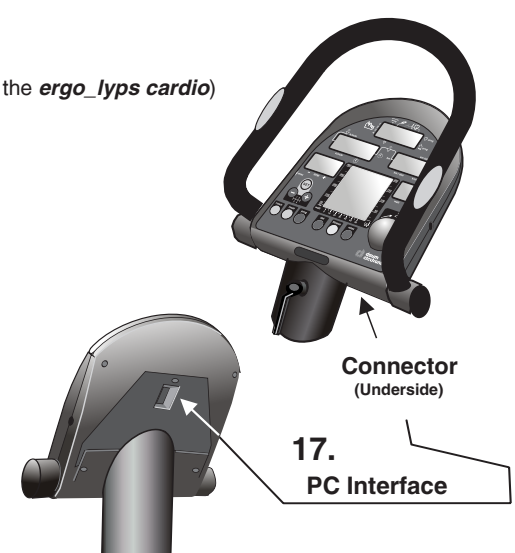

# **Display windows**

**C** Basic set up

# Manual setting "0"

When the *ergo\_lyps* is switched on (**using the power switch**), or when the "SLP" state (sleep mode) is canceled using **control button No. 6**, it goes into ready state. You can directly **start training** without the need to do any particular setting!

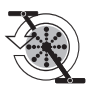

This symbol means start operating / moving the pedals and oscillating handles

The following symbols/numbers in **display window no. 1** mean that the *ergo\_lyps* is set in **manual mode** for the indicated user number, and without the entry of any personal alarm values:

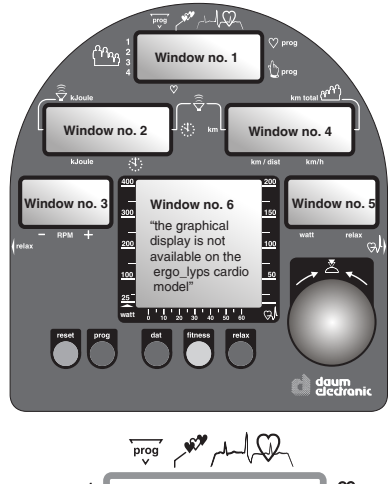

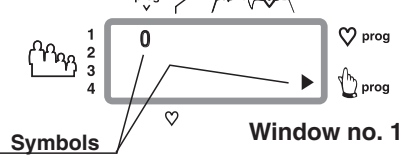

When you start moving the pedals and the oscillating handles **display windows no. 2**, **4** and **5 show the actual training values**.

The smallest load value for a training with the *ergo\_lyps* is 25 Watts. You can increase or decrease the load in five Watts increments **by turning the control button no. 6**.

The pulse frequency will be displayed in window no. 1 when the pulse sensor (ear clip), or the Cardio Sensor chest band, is connected and functional or when both hands are laid on the hand pulse sensor on the U shaped handle.

### Values displayed in the dashboard windows during a training session:

| Window no. 1 | Heart pulse rate                                   | (this value is only displayed if the pulse sensor |
|--------------|----------------------------------------------------|---------------------------------------------------|
|              | (ear clip) or the Cardio Sens                      | sor chest band is connected and functional)       |
| Window no. 2 | the elapsed <b>time</b> sin                        | nce the beginning of the training.                |
| Window no. 3 | RPM the actual spe                                 | ed of the pedals in revolutions per min.          |
| Window no. 4 | the actual theoretica                              | al velocity ( <b>km/h</b> )                       |
| Window no. 5 | the actual load setti<br>and the <b>Relax leve</b> | ng (in <b>Watt</b> )<br>I <b>s</b>                |
| Window no. 6 | graphical represent                                | ation of the target heart pulse rates             |

Preparing for training

Personal settings

# 1. User identification allocation

# **1.**1 Selection of the user ID number [User (1 - 4) + Guest]

The computer of the *ergo\_lyps* records, saves and evaluates, separately the training data of up to **four users** (user identification number 1 - 4).

Additionally, **guests or other users**, whose training data should not be stored, can train under user **identification number** "0".

# 2. Setting up personal data and alarm levels

Training efficiency and control of over and under loading can only be achieved when the personal data are entered.

The computer of the ergo\_lyps compares these entries with the actual training values and evaluates them accordingly.

### **Possible entries:**

| Age               | for example 45 years (fro         | om 10 to 99 )                      | DF 40      |
|-------------------|-----------------------------------|------------------------------------|------------|
| Watt upper limit  | max. 400 Watt (from 25            | 5 to 400 Watt )                    | DF 400     |
| Upper limit for   | for example 115 beats (f          | rom 100 to 220 )                   | DE 220     |
| heart pulse rate  | (if possible, confirm this figure | e with your physician and do not e | exceed it) |
| training duration | for example 25 minutes            | (from 00:00 to 99:99)              | DF 00:00   |
| distance          | for example 15 km                 | (from 0 to 99)                     | DF 0       |
| Kilojoule spent   | for example 350 kJoule            | (from 0 to 1000)                   | DF 0       |

## About the age entry

Every user should always **enter his age** when training on the **ergo\_lyps**, since it is a significant figure for the determination of the load requirement and for the corresponding fitness evaluation.

## About the Watt upper limit

If an upper limit for the load in Watt is entered, then the pulse controlled programs will raise the load up to this limit. No further increase of the load will occur when the entered limit is reached, even if the pulse rate did not yet reach the target value. This also applies to all types of programs (watt, speed, manual, RPM, etc.), as the load in watt will not exceed the value entered for the limit.

## About the pulse rate

Users should preferably consult a physician to determine the reasonably acceptable personal pulse rate.

| (See also page 17 Table and a   | lagram of the target p |                                |
|---------------------------------|------------------------|--------------------------------|
| Rule of thumb to                | for burning fat        | 160 - (minus) age = pulse rate |
| determine the pulse rate limit: | for endurance training | 200 - (minus) age = pulse rate |

The *ergo\_lyps* warns you when the limit pulse rate is exceeded and the **danger zone** is reached, by displaying a **blinking arrow** in **window no. 1**, and by an additional beep sound when you enter the **alarm zone**.

(see pages 6 and 7 / aerobic pulse zone and target pulse rate)

(see also have 7 / Table and diagram of the target nulse rate)

# Preparing for training

Setting up the personal data and alarm levels

# 2.0 Data entry and alarm levels set up

The dashboard of the *ergo\_lyps* permits the entry of **personal alarm levels for pulse rate, upper watt limit, training time, distance and burned KJoule**. When an alarm level is reached during training, a beep signal is sounded and the corresponding **limit arrow** is displayed. If you continue training, the beep signal stops, and only the arrow indicates that the corresponding alarm has been reached.

If the **alarm level of the pulse rate** is reached or exceeded, the **ergo\_lyps** reduces automatically the braking power in five watts per second increments until the actual pulse rate falls below the **alarm level**.

The entry of the age is mandatory for the display of the aerobic pulse zone for the user. (see page 6)

The manual program must be selected before the entry of the data or alarm levels, otherwise the entry of the pulse rate level will be skipped.

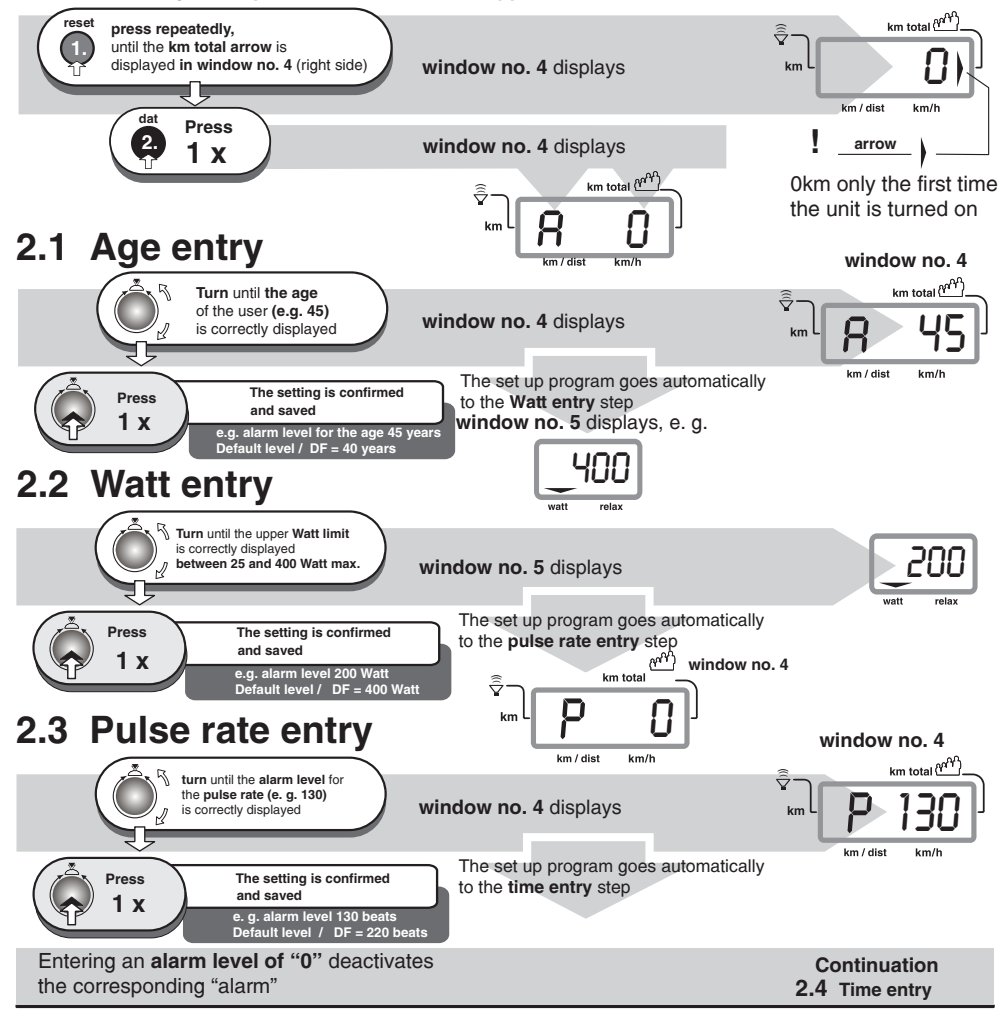

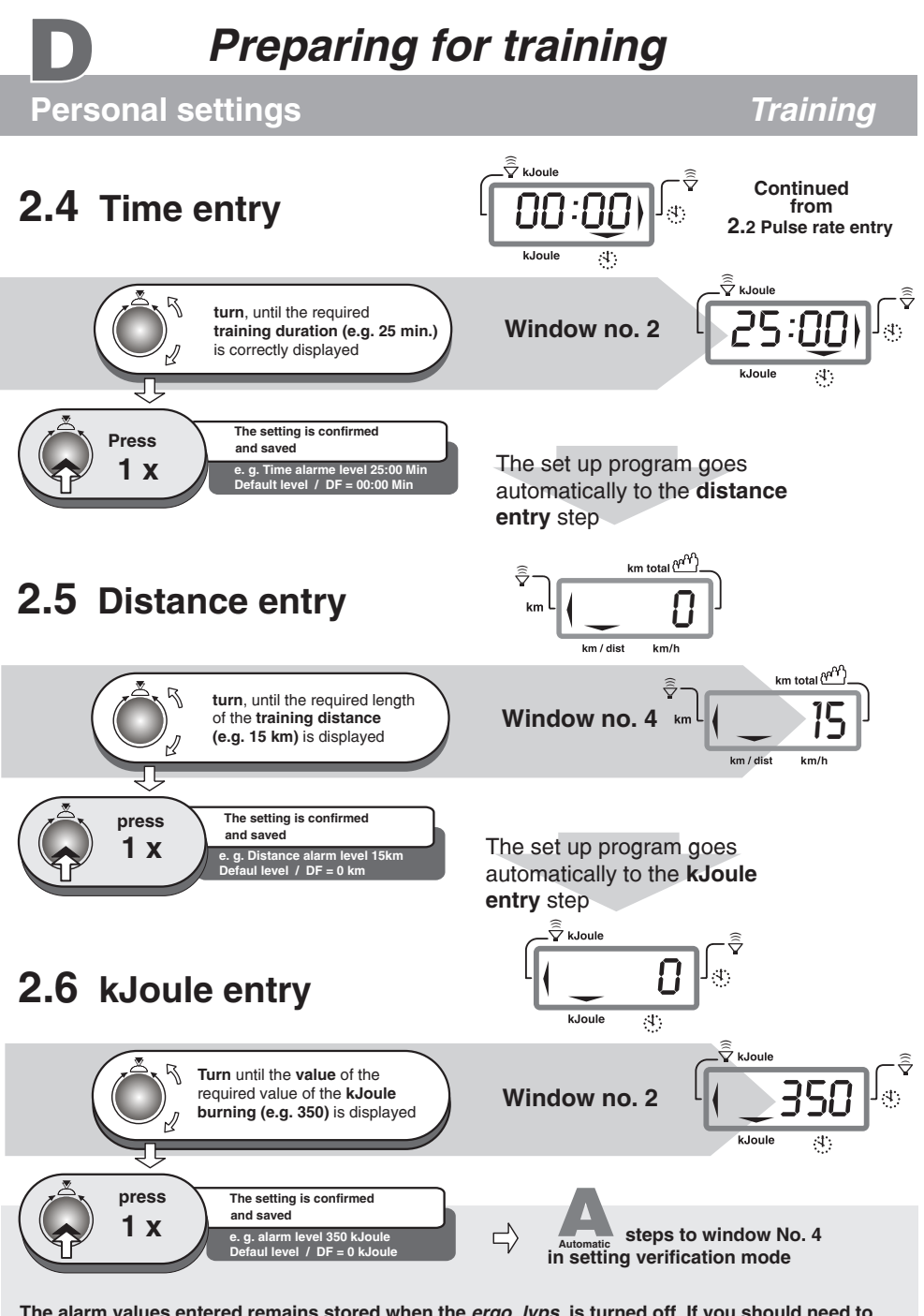

The alarm values entered remains stored when the *ergo\_lyps* is turned off. If you should need to change one or more of the alarm values, you can overwrite the corresponding pld alarm value with the new one (using the same procedure described above).

# Preparing for training

# **Setting verifications**

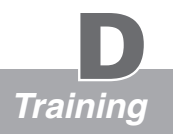

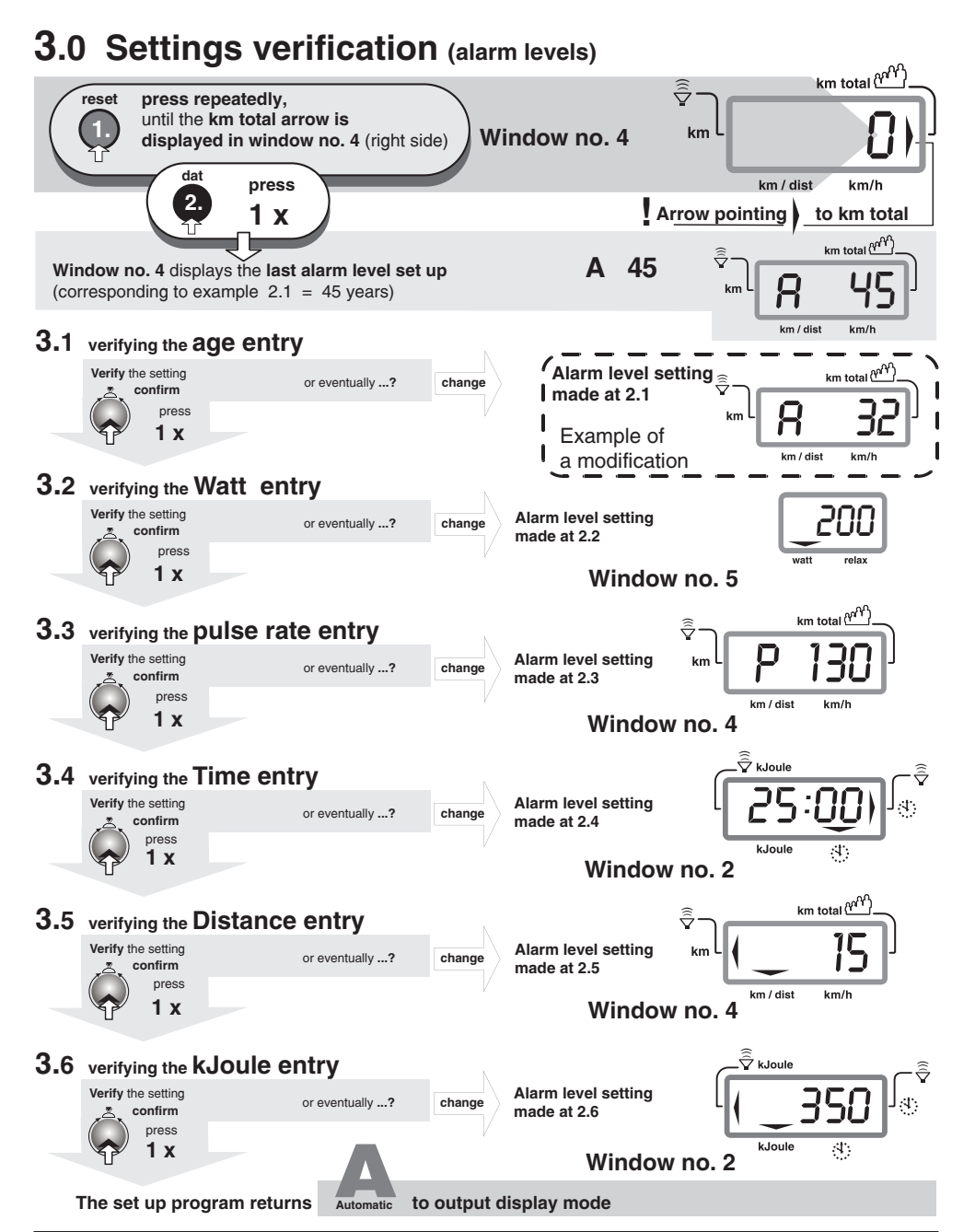

## Miscellaneous

The *ergo\_lyps* makes it possible to define and control the exercise sequence yourself. You can then adapt constantly the training plan to the capacities of the user. This device is not suitable for therapeutic use. It does not meet the requirements of medical and diagnostic usage (in medical clinics).

Ergometers are essentially designed for endurance, mobility (flexibility) and physical condition training, and for strengthening the heart and circulation systems and for muscle buildup. The goal of such training is to increase the capacity of the body to absorb oxygen, and to improve its overall flexibility. The inclusion of the pulse rate in the parameters used to control the load helps in keeping the training in the effective aerobic zone.

Training in the aerobic zone means the muscles loading is at the exact level where they can be adequately supplied with oxygen without overproduction of lactic acid (muscles ache). Therefore, the ergometer is also a great value for sports medicine and physical education.

The fact that the training effort can be finely adjusted, gives you the possibility to carry out physical stress tests to get information on your physical condition. Thus you can identify early any heart and blood circulation problems and, with the help of a physician, set up an endurance training plan to treat them.

A relaxed body posture is essential for the efficiency and the benefit of the training with the *ergo\_lyps*. You should not be tensed up while training. You should wear loose training garments so that you don't get into sweat too easily and

are not constricted by the clothes. You should only train with sport shoes. These should not have a very hard or smooth (slippery) sole. We recommend a non slippery sole that is relatively soft and well structured. This type of shoe will give you a good stability on the coarse structure of the step plates, which must be maintained for your own security.

Sport physicians recommend preparing for training with relaxing exercises, which can be followed by some stretching exercises. Any user who does not feel completely fit, considering either the health or physical aptitude aspect, should prepare himself before training with the ergometer, or consult a physician if in doubt.

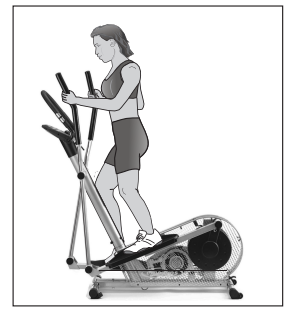

### Stepping on the device / taking the training position

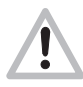

The oscillating poles and the foot rods are supported by double ball bearings and will move at the slightest impact! When stepping on the device, the step plate on which the user first steps must absolutely be located at the lower point of its movement curve. If the user steps on a step plate located at a higher point there is a risk that the system starts moving to the front or the back out of control and the user may fall down.

The step plates have a line of holes on their centre line. These holes are intended for the positioning parts supplied, which are used to delimit the shoe position on the plate. Install these parts such that the user may take a favourable position in respect to his/her height and the size of his/her shoes, and that while training his/her knees do not touch the frame (risk of injury!).

The ideal standing position on the step plate must be determined for each user before he or she starts training. The front section of the step plate should be used only by users who would not touch the frame because of their leg (calf) length!

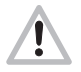

Since the foot rods with the oscillating poles will move into the area in front of the *ergo\_lyps* without any protection, you must make sure that no person or

furniture stands in this area. <u>Young children and animals</u> should <u>not be allowed</u> to stand <u>without supervision</u> around the ergometer during a training session!

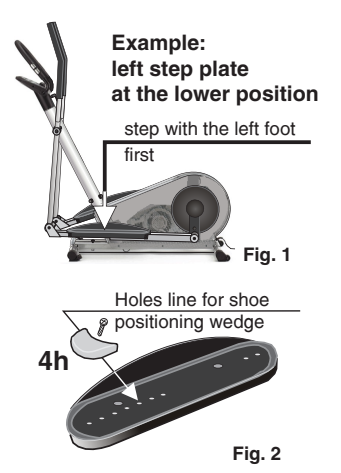

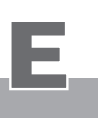

# Safety information

### Training properly

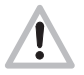

Training properly means to **load the body reasonably**, in order to achieve the required **fitness level and to retain it**.

A lower load will not bring the required effect, while overloading can be dangerous!

### Training units per week

Generally speaking, training twice a week will help retain your physical condition. To improve your fitness level you must train at least **three or four** times per week.

You should consult a physician before increasing the number of weekly training units, to avoid overloading yourself.

### Information about personal safety

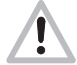

The *ergo\_lyps* ergometer is intended for use by adults. It is not a toy. Children should only be allowed to train with the *ergo\_lyps* under adult supervision.

Persons suffering from any of the following diseases should consult their family physician or a specialist before starting training with the *ergo\_lyps*.

- Heart disorders like angina pectoris, coronary thrombosis, stenosis and high blood pressure
- Diabetes
- Respiratory disorders like asthma, chronic bronchitis, etc.
- Rheumatism
- Gout
- or any other disease or illness

You should never train when you feel ill or weak (your own body is often the best sensor).

If a user starts feeling ill or weak, he or she must immediately stop the training, relax and consult a physician.

The persons who are not used to exercise, and are not used to providing a physical effort regularly must start with an easy training program, and then increase the load very gradually. Persons with declared health problems must evaluate their personal risks with the help of their family physician.

You should **never use the** *ergo\_lyps* **to find out your maximum degree of physical endurance** by setting the load in Watt and your pulse rate too high.

This can have serious consequences on your health!!!

(The ergo\_lyps does not meet the requirements for medical diagnosis usage in medical clinics.)

### **Training conditions**

You should pay attention to providing good training conditions, this includes choosing the training room and installation place. Makeshift installation places do not incite to training!

### Advice

You will find more information about training for sport and health in the pocket book "Training with the bike ergometer" *Improvement of health and fitness as training target.* 

Order from: daum electronic GmbH, Flugplatzstr. 100 D-90768 Fürth Fax ++49 (0) 911 75 37 14

Manual training

## Miscellaneous about manual training

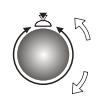

**Under training program "0" (manual)** you can adjust the pedaling effort (braking power) between 25 and 400 Watts by turning the **control button No. 6**, and also change it during the training in 5 Watt increment to adjust the load to your personal requirements.

# Preparing for training

• Select the user identification number (1 to 4) or guest

(page 5)

Set personal data and alarm levels Where you determine (pages 14 to 17)

- a) Timed training
- b) Distance related training
- c) Kilojoules related training

(Enter an exercise duration as alarm level) (Enter a training distance / km as alarm level) (Enter a KJoule value as alarm level)

## **Training examples**

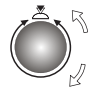

The effort settings in Watt can be freely varied according to the performance diagram selected to "run" and be set according to the represented time intervals.

### Beginner program

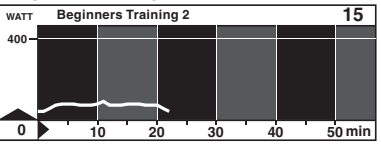

23 min

for untrained men up to 70 years of age

### Active sports persons

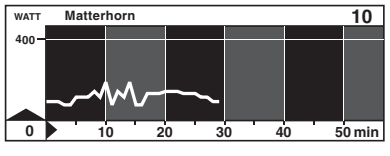

30 min for trained users

### About the fitness test 25 Watt / WHO-Standard

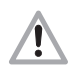

This exercise takes the user to his/her performance limits. You should only take it after consulting a physician, and you should interrupt the test immediately at the first sign of discomfort or pain!

### **Aktive Sport Lady**

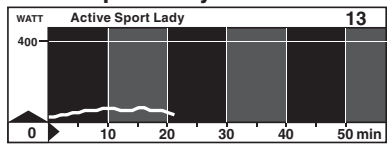

22 min for untrained women up to 60 years

### Fitness test of the WHO

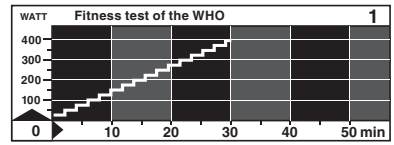

Fitness test 25 Watt / WHO-Standard 32 Min. / 25 - 400 Watt (increased in 25 Watts increments at two minutes interval)

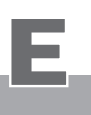

## Fitness mark / fitness evaluation

## **Fitness mark**

The *ergo\_lyps* can carry out an evaluation your **fitness.** The measurement principle is based on the fact that the pulse rate falls faster within the first minute following the training session for healthy, well-trained users than for healthy, less trained users.

If the user presses the Fitness key during a training session, the present training will be interrupted and the load will be lowered **to 25 Watt within 3 to 4 sec**. The graphical screen will display the message "Fitness mark evaluation". The drop in pulse rate **within 60sec** will be measured (see window no. 2) and the mark computed according to the following scheme and displayed:

The fitness mark F1 is awarded for a pulse rate drop of more than 25.0% within 60 sec The fitness mark F2 is awarded for a pulse rate drop of 20.0% to 24.9% within 60 sec The fitness mark F3 is awarded for a pulse rate drop of 16.0% to 19.9% within 60 sec The fitness mark F4 is awarded for a pulse rate drop of 12.0% to 15.9% within 60 sec The fitness mark F5 is awarded for a pulse rate drop of 8.0% to 11.9% within 60 sec The fitness mark F6 is awarded when the pulse rate drop is less than 8% within 60 sec

The mark of "F0" is awarded if no usable result can be measured.

The training program resumes at the actual position after the evaluation process. The load in Watt is raised within 3 to 4 seconds to its value just before the evaluation and the training can be continued. A fitness evaluation is not possible after the training session is finished.

## **Fitness evaluation process**

A pulse measuring device (pulse sensor / ear clip or the cardio sensor chest band) must be connected and functional during the whole fitness evaluation process.

### The measuring process takes one minute and its progress is displayed.

- 1. Train at least 15 minutes in the OK-area (see page 6).
- 2. Continue pedalling "loosely" at the load of 25 Watt during the 60 sec measurement process.

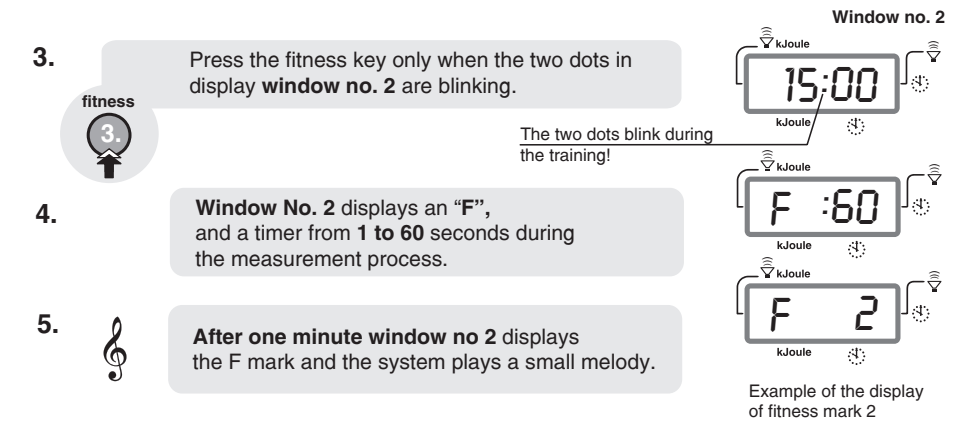

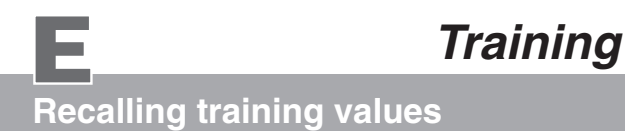

## Description

### Recalling the last training values after training

You can recall the values of the last training session with the *ergo\_lyps.* 

You can do this during actual training or after the training session.

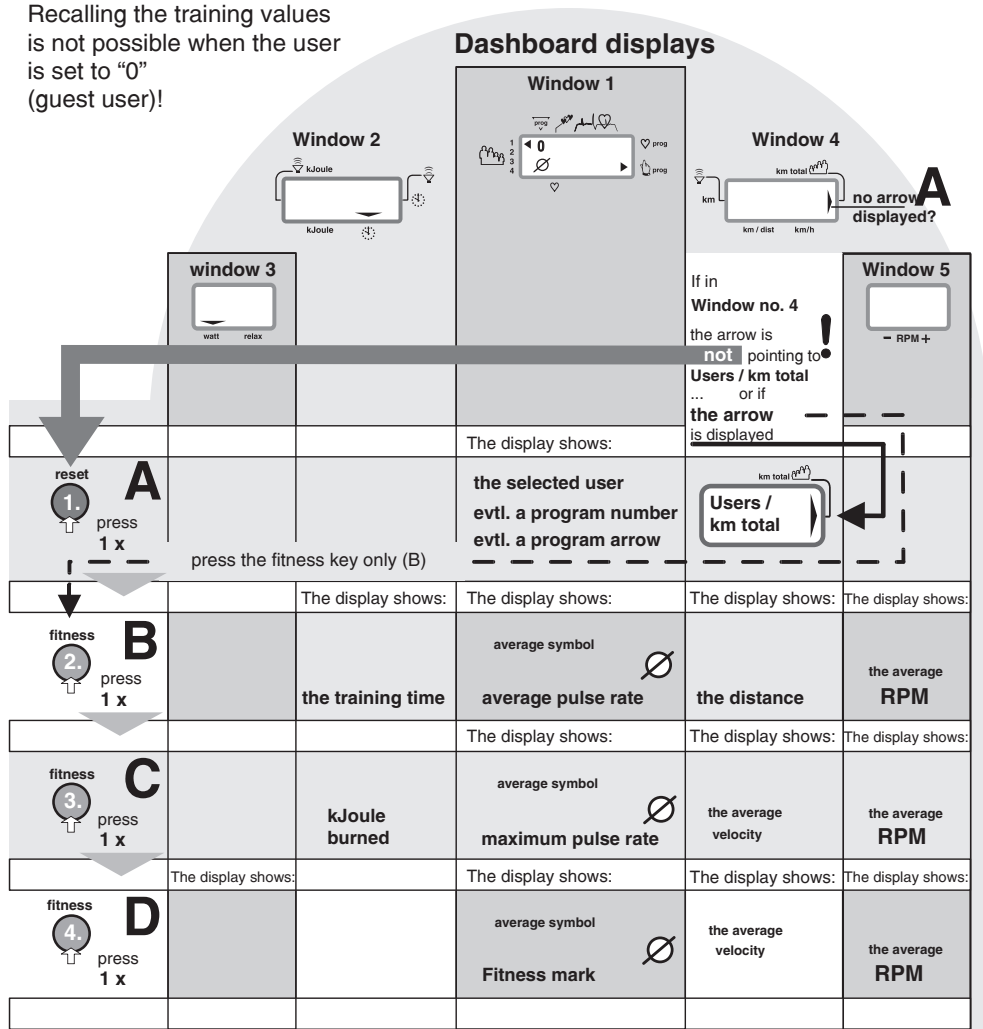

If you wish to consult the last values during the training, **skip the step of pressing the Reset key** (Function A).

The display of the values of the last training is terminated when you move the pedals or press the Reset key.

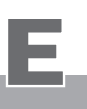

## Relaxing

## The relaxation function

The relaxation function is a **Biofeedback-process** that is carried out by measuring the electrical resistance of the skin. The measured values are indicated by means of optical and audio signals.

Biofeedback is thus the translation into perceptible signals of physiological processes occurring in our body, which our senses can barely, or not at all, perceive.

The relaxation function is the *ergo\_lyps*' way of helping you relax and eliminate stress. You should use this option particularly after a physical endurance training.

### Connecting the relaxation sensor

- 1. Take the velcro bands of the fingers' sensor out of the package and open them.
- 2. Place the open tape on one of your fingertip (e.g. index finger). Make sure there is good contact between the silver buttons and your skin. The wires from the tape should lead away from the back of your hand.
- 3. Put down the side of the velcro tape with the sensor button on your finger and wrap the other side around it and press it firmly in place.
- **4.** Wrap the other tape around your middle finger in the same fashion.
- 5. Plug the connector of the relaxation sensor into the "Relax" input socket no. 7 on the dashboard.

## Relaxing

reset

relax

personal

relaxing

process

3.

### Relax program / process description

the arrow pointing to km total

until Window no. 4 (right side) displays

after training.

Press repeatedly,

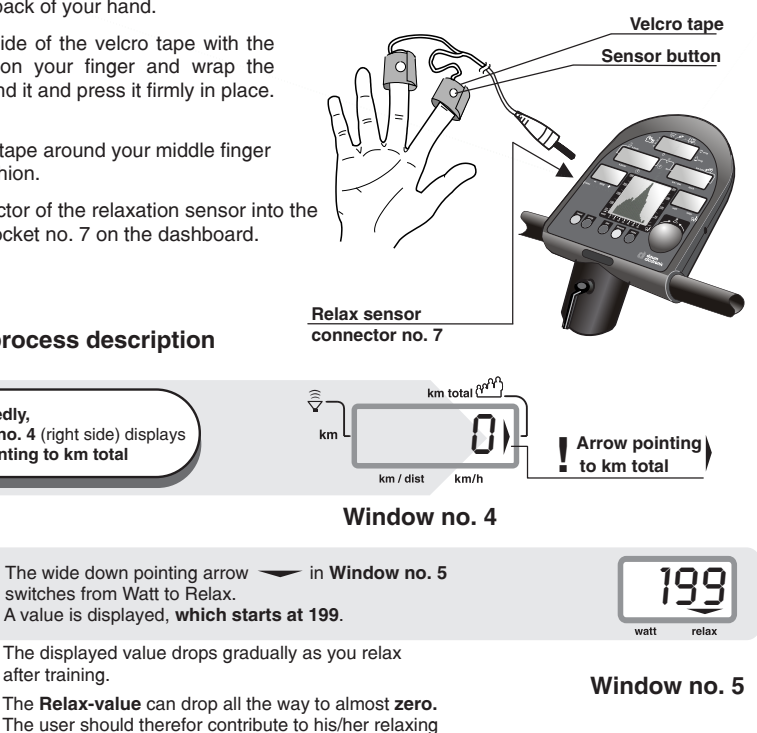

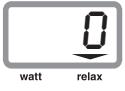

The complete relaxing process is divided into 25 levels. A short beep sound signals when each level is achieved. The successive beeps are each lower in tonality.

and avoid any other stress. You can support this process

by getting off the device and sit in a relaxed position, or

lay down close to the ergo lyps and calm down.

# Training programs

## Programs overview by model

The following table lists the programs installed in the *ergo\_lyps* "cordio".

|    | The programs are identified by the following symbols in the dashboard display windows. |       |         |           |
|----|----------------------------------------------------------------------------------------|-------|---------|-----------|
|    |                                                                                        |       | Setting | Setting   |
|    | Overview / Program types                                                               | Arrow | ♥ prog  | prog<br>V |
| 1. | Manual program / 0 (watt controlled)                                                   |       | 🖒 prog  | 0         |
| 2. | Cardio program / C (pulse controlled)                                                  |       | 💙 prog  | С         |

It is possible to upgrade the system with new training programs. To do this, the dashboard must be removed (see page W5) and sent to **daum electronic gmbh, Fürth.** 

(More detailled information and the upgrade price can be obtained by fax at number 0911 / 9 75 36 28)

| Programs overview                       | ergo_lyp | <b>s</b> models ( | comparative) |
|-----------------------------------------|----------|-------------------|--------------|
| <i>ergo_lyps</i> programs               | cardio   | fitness           | 8080 TRS     |
| Manual program Manual / 0               | •        | •                 | ٠            |
| Cardio program Cardio / C               | •        | •                 | •            |
| Individual / P (IL 60) Watt             |          |                   | •            |
| Individual / P (IL 240) Watt            |          |                   | •            |
| Individual / P (IP 60) Pulse            |          |                   | •            |
| Individual / P (IP 240) Pulse           |          |                   | •            |
| Individual / P (Ir 60) km/h             |          |                   | •            |
| Individual / P (Ir 240) <sup>km/h</sup> |          |                   | •            |
| Intensification prog. / L RPM           |          | •                 | •            |
| RPM program / A RPM                     |          | •                 | •            |
| Fixed programs watt controlled          |          | No. 1 - 19        | No. 1 - 19   |
| Fixed programs pulse controlled         |          |                   | No. 29 - 38  |
| Cool-Down programs                      |          |                   | No. 42 - 44  |
| Individual / P (IL 30) Watt             |          | •                 |              |

# Training programs

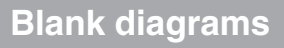

The Watt program allows the design of personal training sessions in one minute step and 5 Watt levels.

Copy the following blank diagrams and use the copies to represent the individual training sessions in the form of a performance curve. This can then be used for archiving the personal training programs.

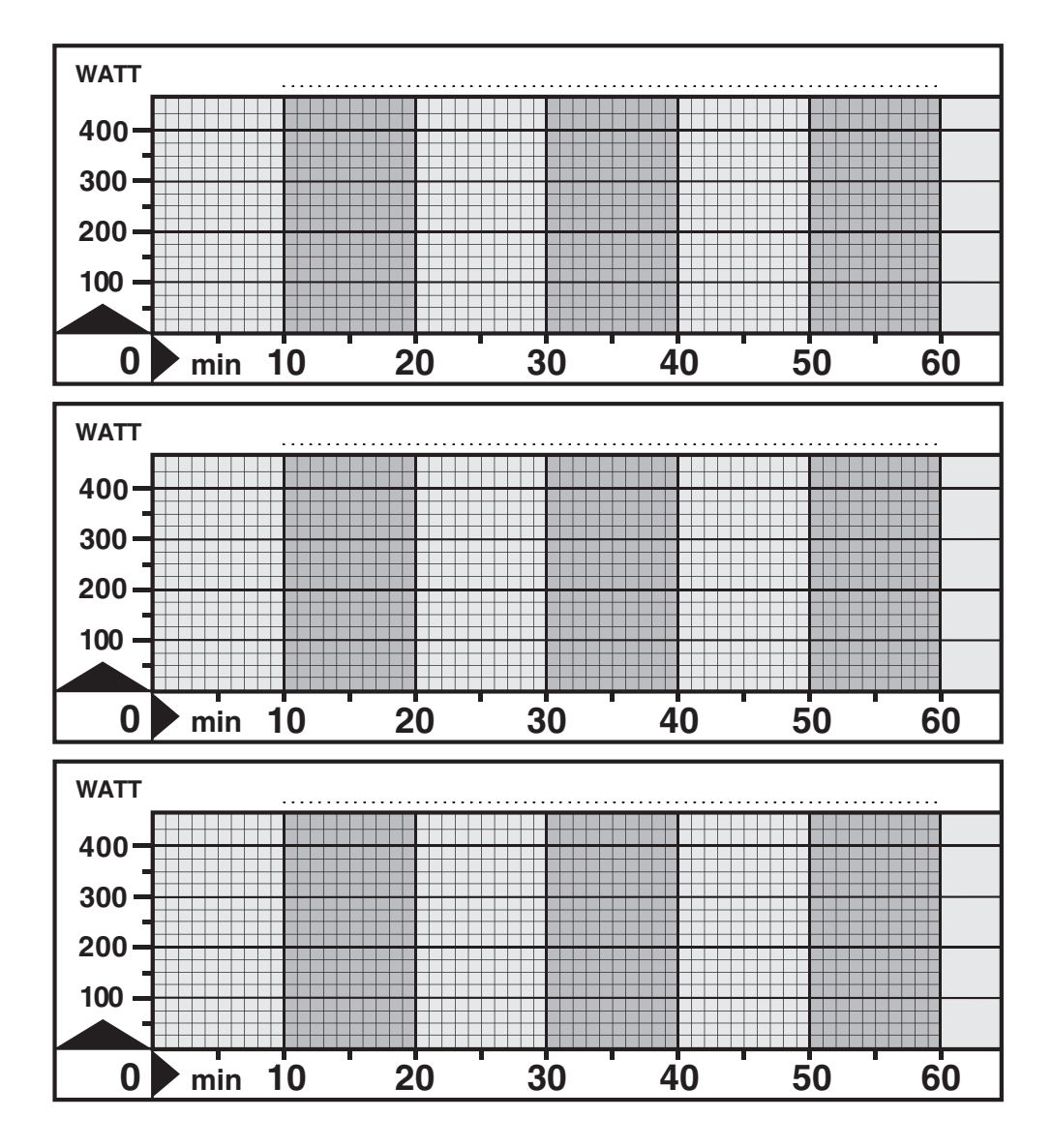

Programs selection

## Training Programs selection

Many training programs are stored in the ergo\_lyps that help automate training sessions.

When running a program, the load will be adjusted, increased or decreased, depending on the distance, pulse rate or even velocity, according to the watt values prescribed by that particular program.

The table on page 24 lists the available programs on each ergo\_lyps model respectively.

### Use only display windows no. 1 to 5 for setting and functions description.

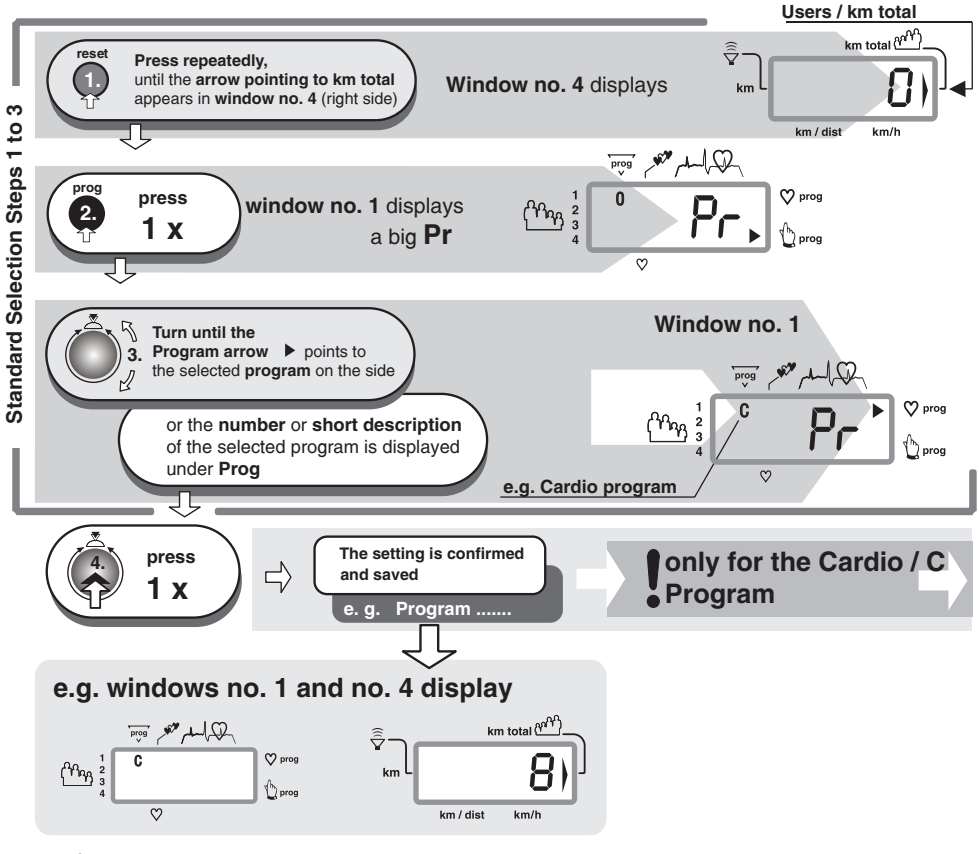

Â

The selected program will be only saved in connection with the user identification numbers 1 to 4 when the device is turned off.

# Training programs

## Cardio Program / C

This program is specially developed for efficient heart and blood circulation training.

The braking power (Watt) is automatically regulated, so that the pulse rate set by the user remains constant during the whole training session.

### Select the program (see page 26) "Standard selection steps"

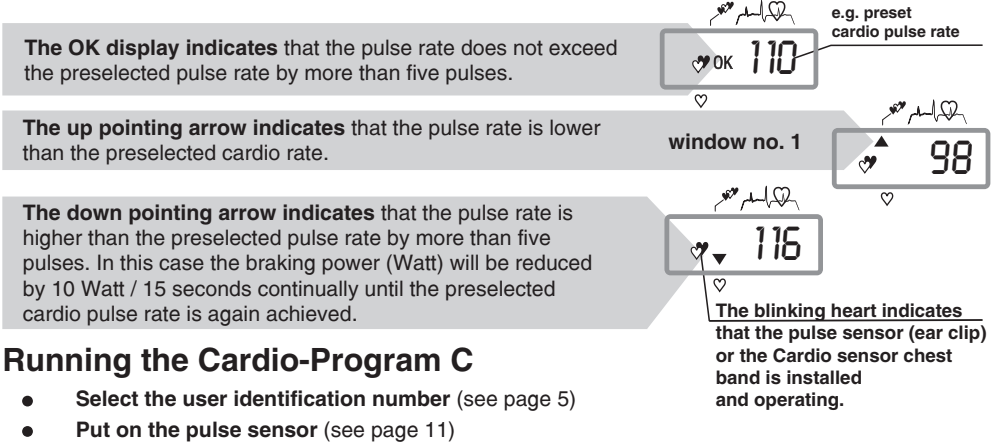

- Select the Cardio-Program C (see page 26)
- Set the required heart pulse rate, then press control button No. 6
- Start pedaling

The selected heart pulse rate remains stored even after the ergo\_lyps is switched off.

The braking power (Watt) will be automatically raised until the target heart pulse rate is reached. Welltrained users have the possibility to reduce the time needed to reach the target pulse rate by turning control button No. 6 to raise the braking power (Watt).

Window no. 5 first displays 25 Watt, which are then raised by five Watts every 15 seconds until the required heart pulse rate is reached. Then the braking power (Watt) is automatically regulated to the value that keeps the pulse rate at the selected value.

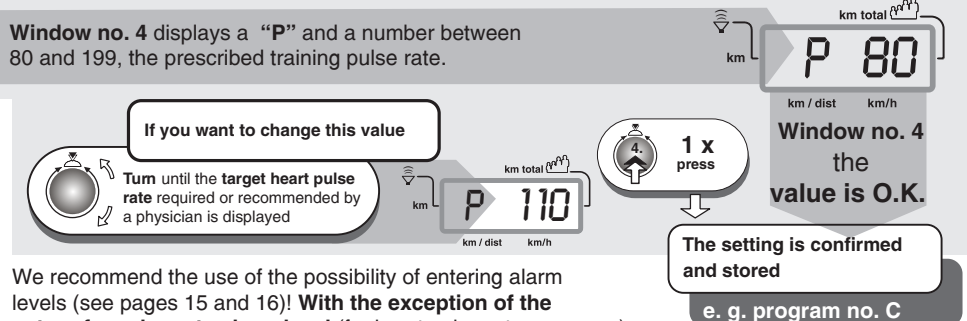

entry of a pulse rate alarm level (for heart pulse rate programs).

The heart pulse rate should never be set too high in order to avoid overloads (see page 7). When in doubt you should always consult a physician or therapist.

# Assembly

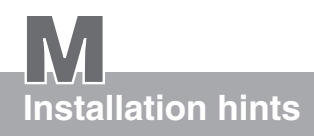

# Miscellaneous

Install the *ergo\_lyps* on a level floor. The manufacturer will not be held responsible for any damage done to the floor. We thus recommend installing the device on a protective base.

The *ergo\_lyps* is not intended for use in damp rooms. Rust could develop, which would damage parts of the device and impair both the operating functions and the safety features.

The *ergo\_lyps* uses a mains voltage of 220 to 240 Volt, 50/60 Hz and has a power consumption of 50 Watt. The power supply you wish to use must fulfill these requirements!

Any defect or deficiency of the device that could have an impact on the safety should absolutely be corrected immediately. Defective or broken parts should be replaced immediately (see spare parts list on pages W3/W4). In the case of a defect, the device should not be used until it is completely repaired.

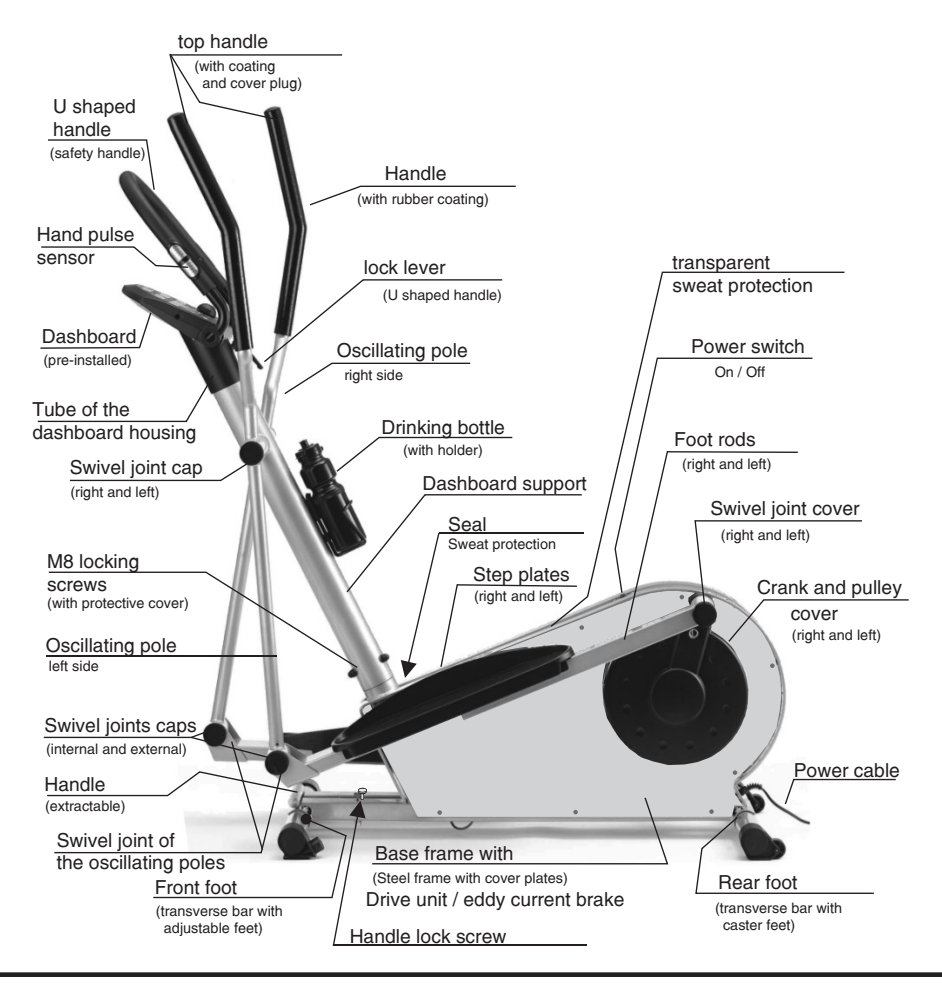

# Assembly

# Unpacking / Box Contents

# **Box Contents**

### Please make sure no part is missing!

When unpacking the device, make sure you remove the separate parts carefully from the environmentally friendly cardboard box. Not only to avoid personal injuries, but also to avoid any damage or loss of parts.

The box contains:

### The device:

- 1 *ergo\_lyps* base frame with drive unit (with installed crank levers and cover plates)
- 1 dashboard stand with dashboard & U shaped handle
- 2 feet set
- 2 Oscillating poles / right and left
- 2 Top handle with coating and caps
- 2 Foot rods / right and left
- 2 Step plates with corresponding screws
- 2 Bearing shafts for the oscillating poles (right and left)
- 2 Bearing shafts / crank lever (right and left)
- 1 Drinking bottle with holder and screws
- 8 Swivel joint caps

## Mounting hardware:

- 4 Recessed head screws M 8x50
- 4 Spacer sleeves 12<sup>90</sup>x 32 mm (B)
- 11 Hexagonal head screws M8 x 20
- 7 Spring washers DIN 127 8.1
- 4 Washers DIN 9021 8,4
- 4 Flat head screws M5 x 40
- 4 Washers DIN 125 5,3
- 4 Hexagonal nuts M5
- 3 Dome nut f. hex. head screws M8
- 4 Curved spring washers ET3159

## Tools

- 1 Wrench 8 mm
- 1 Wrench 13/17 mm
- 1 Allen wrench SW 6

## Accessories

- 1 Pulse sensor Ear clip
- 1 Relaxation sensor
- 1 Software-update-cable
- 1 User manual

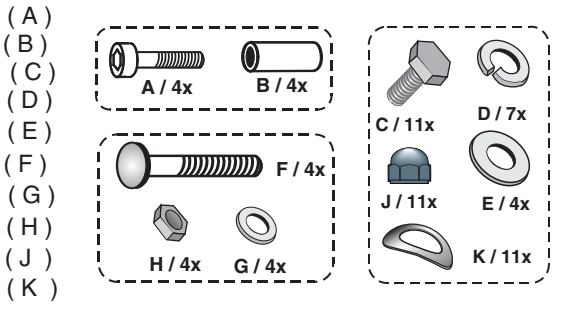

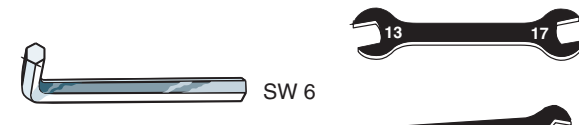

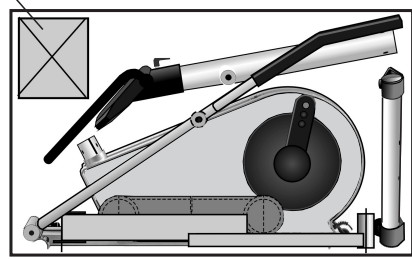

ergo\_lyps box contents

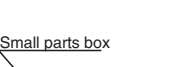

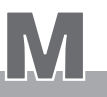

Assembly

B

Installation hints

## 1. Assembling instructions / Installing the feet

Required hardware: 4 x recessed head screws A 4 x spacer sleeves

Required tool: Included SW6 Allen wrench

- **1.1** Pull the main device from the package and put it down in an upright position.
- 1.2 Install the Foot with casters at the rear (under the U shaped perforated plate)
   - Install the Foot with ajusting screw at the front The caster and the adjusting screws must be pointing to the rear!

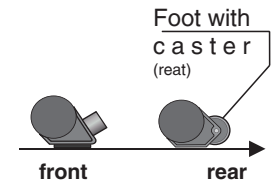

### Assembly

- 1.3 Slide each of the spacer sleeves B around one of the 4 recessed head screws A respectively.
- **1.4** Lift the main device (1) from the rear and to install the rear foot. You could also put the device on a table, a trestle or any other raised surface. The frame's cross bar should protrude from the supporting surface to simplify the manipulation. (We recommend letting a second person help lift and hold the device.)
- **1.5** Put the foot with casters in the rear crossbar and align the holes to the threads in the crossbar.
- 1.6 Insert the first recessed head screw with spacer sleeve into one of the holes and screw it in lightly.

Do not tighten the screw yet, and do not use force to screw it in!

- **1.7** Repeat this operation with the second recessed head screw with spacer sleeve (as described under step 1.6).
- 1.8 Tighten the recessed head screws.
- **1.9** Lower the device with the attached rear foot, and lift it in the opposite direction (to the rear), or if your are working on a table, let the front crossbar protrude from the table surface.
- **1.10** Proceed with mounting the front foot in the same sequence described in steps 1.6 / 1.7 and 1.8
- **1.11** If the *ergo\_lyps* is installed on an uneven floor, use a screwdriver to adjust the compensation setting in the front feet to ensure a stable stand.

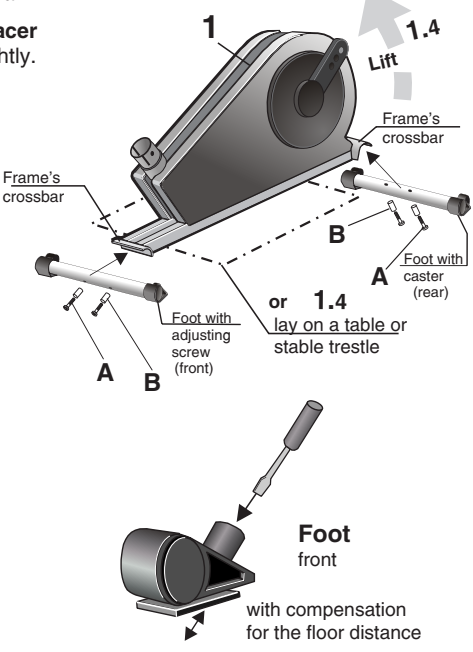

# Installing the dashboard

**Required hardware:** 

# 2. Assembling instructions / dashboard support complete

Assembly

Dashboard support (3) with the cable 1e incl. the pre-installed dashboard, the U shaped handle and the locking lever

Required tool: Wrench 13

- **2.1** When unpacking the unit, lay the dashboard support (3) with the mounted dashboard on a level and clean surface.
- **2.2** The dashboard cable (1e) protruding (sticking out) from the lower end of the support column (3) must be connected to the device cable (in the receptacle of the support / ST) before the dashboard support (3) can be installed on the base frame (1). The connectors (X & Y) must be plugged together. This operation cannot be performed by a single person. Given the relatively important weight of the dashboard support column, a strong person should hold the support column (3) with the dashboard cable (1e) sticking out close to the receptacle on the frame (ST). A second person plugs the connectors (X & Y) together. Then they together install the dashboard support column (3) carefully on the receptacle (ST) of the frame. Take care at this moment not to jam or separate the cables.
- **2.3** After the support column (3) is loosely installed, it must be oriented to align the holes to the threaded holes in the receptacle (ST). Then screw in the three M8 screws (C) with the supplied spring washers (D) without tightening. We recommend tightening the three screws (C) of the support only after all the parts have been installed (particularly the oscillating poles and the foot rods) and adjusted. Then you can cover the heads of the screws with the supplied caps (J).
- **2.4** Then you can adjust the U shaped handle (3b) and put it in the required position. The U shaped handle is hold in position by tightening the locking lever (3a).

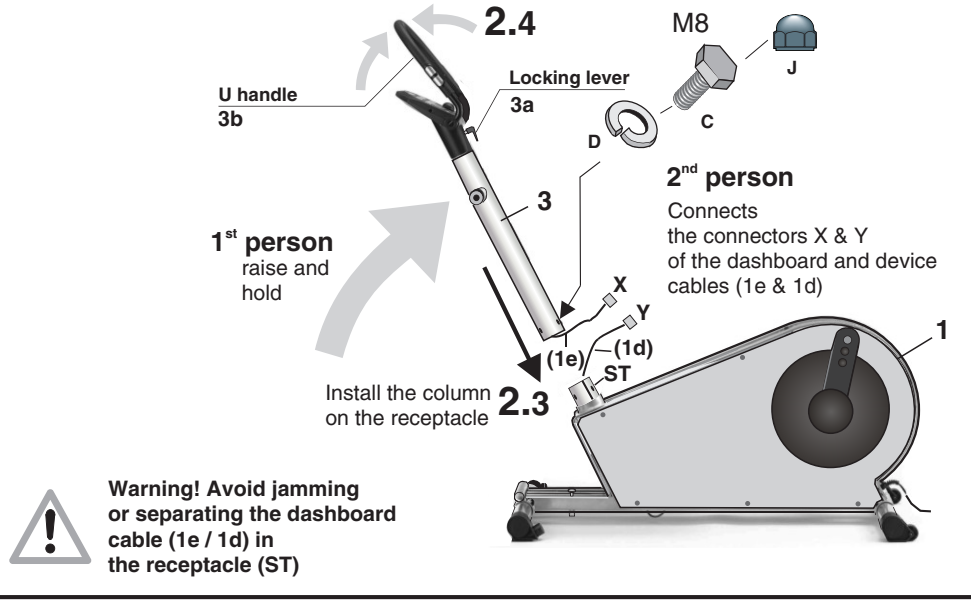

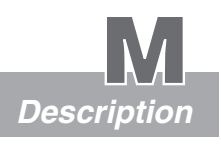

# Assembly

Installing the oscillating poles

## Description

### 3. Assembling instructions / Assembling and installing the oscillating poles

Required hardware: 1 oscillating pole (4 / 4a) right /left with the handle padding (4-1)

- 2 Handle extensions (4b)
- 2 M8 screws/C, 2 washers/E, 2 spring washers/K
- Required tool: Wrench #13
- **3.1** The oscillating poles (4/4a) have special handle extensions (4b) to reduce the packaging. These extensions (4b) must be fitted to the poles (4/4a) before installing them. Since these extensions (4b) are held in place on the poles (4/4a) by friction only, they must be installed by hammering in position with a plastic or rubber hammer, or with a normal hammer with a shock absorber (wood or plastic pad) between the hammer and the handle. The handle padding (4-1) of the oscillating poles (4/4a) must neatly meet that of the handle extensions (4b) and not form a gap between them.
- **3.2** The extensions (4b) are made up of two similar halves (4b-1/4b-1) that are held together by a sheath. A sleeve (4b-3 / an elastic rubber tube) covers the two halves (4b-1). The end caps (4b-2) hold the halves together firmly after they are fitted into the oscillating poles and prevent the opening of the halves.
- **3.3** We recommend following the procedure illustrated below to insert the handles (4b) into the oscillating poles. The best thing would be you find an underlay (a mat or something similar) and lean (press) the lower end of the oscillating pole against a wall to prevent the slipping of the round bearing on the floor and avoid damaging surrounding furniture. Press the two halves together (4b-1) with your hand or by mean of pliers in order to be able to insert them into the tube of the oscillating pole before hammering them. When doing this, you should take care that the longitudinal ribs on the handles do not come into contact with the internal tube seams. You should only start the hammering process after the halves are inserted into the tube. Otherwise, you would only damage the tube of the handle (4b).

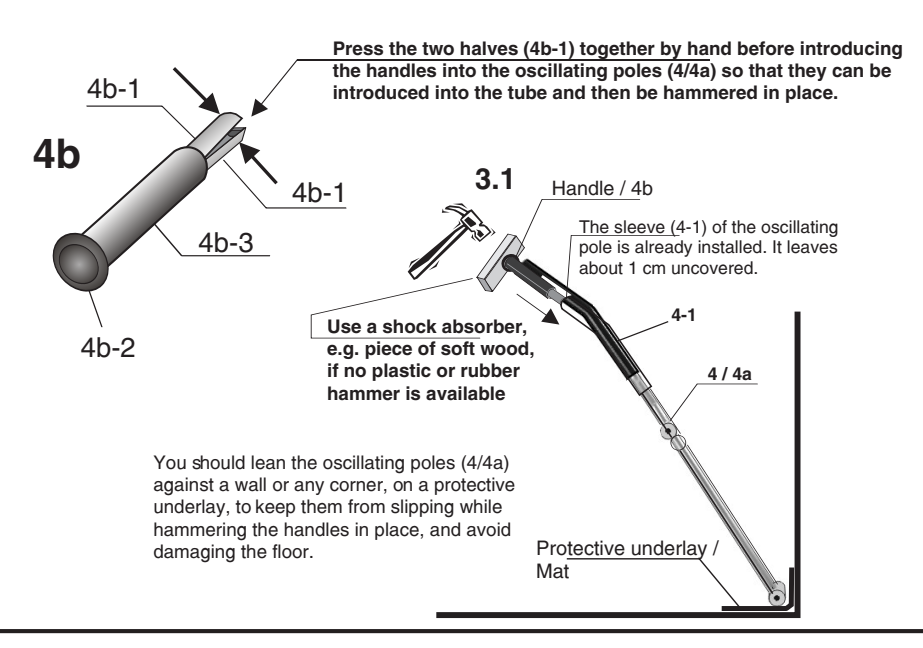

# Assembly

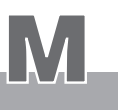

- **3.4** Use the wrench (13mm) to screw the two hinge pins (4c) in the threaded holes on the right and left sides of the dashboard support column (3) and tighten them in place. The 13mm wrench adapts to the 13mm recess on the pin shaft.
- **3.5** Each of the oscillating poles (4/4a) is fitted with two bearing brackets. Mount the bearing bracket in the middle (4-2) on the corresponding hinge pin (4c) of the dashboard column (3) as shown in the drawing below. The curved washer (K) supplied in the hardware bag must be fitted on the hinge pin (4c) before the pole. This washer then sits between the welded bearing support (3-1) of the dashboard column (3) and the bearing bracket (4-2) of the oscillating pole.
- **3.6** Attach the oscillating poles (4/4a) to the hinge pins (4c) with the hexagon head screw (C) and the washer (D). At this moment, the screw should be screwed loosely (not tight) using the supplied 13mm wrench (see 4.4 page M8 for the final tightening of the screw).
- **3.7** Put the protective caps (4d) on the M8 screw heads on the right and left sides (see 4.5 / page M8)

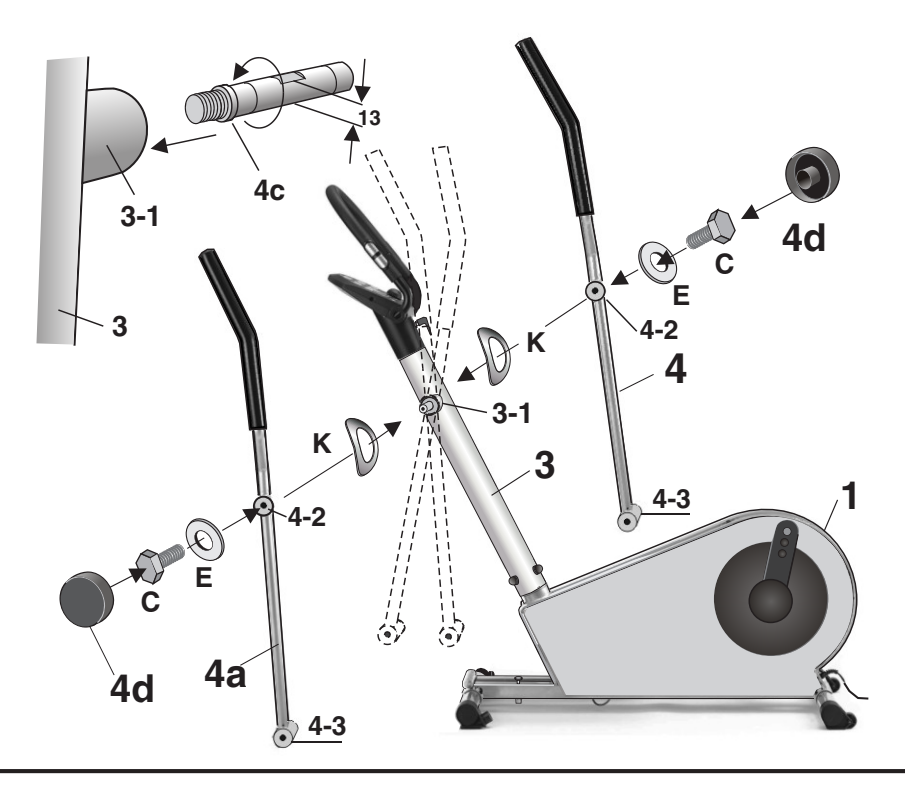

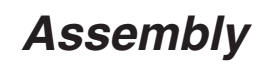

Installing the foot rods

#### 4. Assembling instructions / Mounting the foot rods with step plate

#### **Required hardware:** Foot rods (4f / 4e) with welded bearing carrier and bearing retaining plate Step plates (4g / left and 4g-1 / right) incl. mounting hardware from the hardware bag and positioning stops (4h) 8mm and 13mm wrenches

### **Required tool:**

4.1

The step plates (4g/4g-1) must be screwed in place first before the right and left foot rods (4f/4e) can be mounted. These step plates are **not** identical! They are differentiated by the location of the 8 positioning holes for the foot stop (4H). The holes must be oriented to the front (see illustration below). After identifying the step plates, mount them on the corresponding left or right foot rod (4f/4e). Insert the flat head M5 screw (F) from above through the step plate (4q/4q-1) and the corresponding holes in the foot rods (4f/4e) and secure (screw) it from underneath with the M5 nuts (H) and the appropriate washers (G). You also have to pay attention that the side retaining wall on the step plates (4q/4q-1) is positioned on the proper side of the foot rods (4f/4e). The side retaining walls must be mounted such as to be close to the device frame, they must not be located outwards.

## Top view

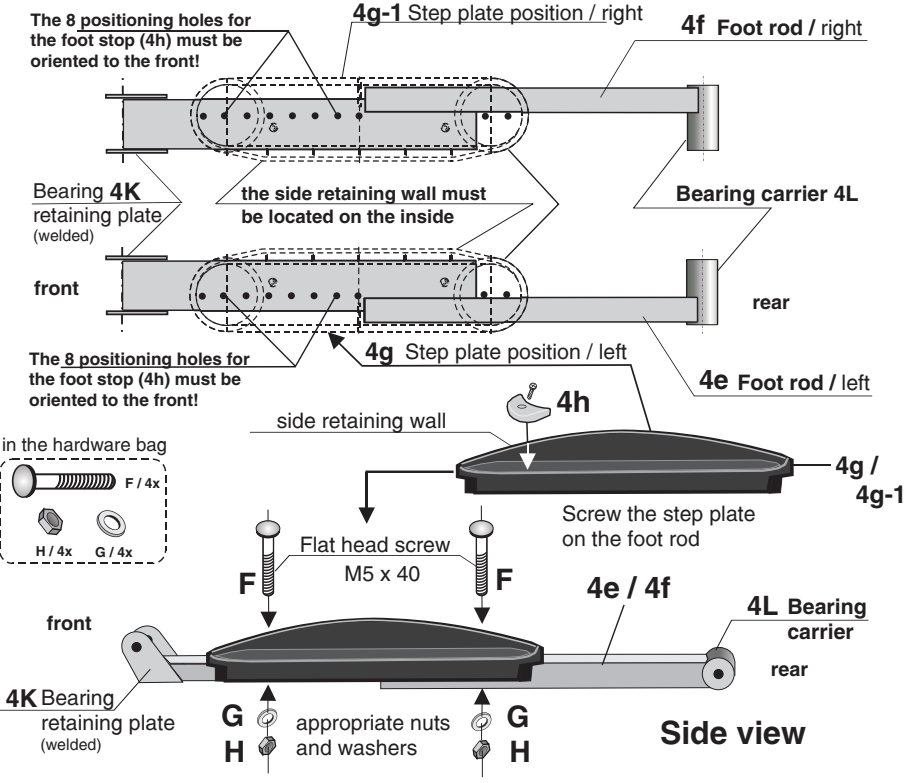

# Assembly

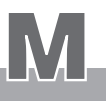

- **4.2** Insert the hinge pins (5b & 5c, look for the **R** or L **\* identification mark**), with the thinner half (the internal thread) in front, in the inner side of the corresponding bearing carrier (4L) on the rear of the right and left foot rods (4f/4e). But before doing this, you must slip the curved spring washer (K) along the thin and longer side of the hinge pins (5b/5c). The spring washer (K) must sit between the bigger collar of the hinge pin and the inner side of the bearing carriers (4L) (1.).
- **4.3** Mount the foot rods (4f/4e) on the lower bearing carriers (brackets) (4-3) of the oscillating poles (4/4a) on the proper side. To do this, simply lift the front of the foot rod and position the front bearing retaining plates (4K) so that you can fit the bearing carriers (brackets) (4-3) of the oscillating poles inside them. Then screw in the corresponding hexagonal head screw (C) with the appropriate spring washers (D) on each side of the bearing brackets (4-3). First, screw in all the four screws (C) without tightening them (leave them loose). (The final tightening of these screws will be done after all the parts are mounted and a movement test is carried out! At this moment you will need a second 13mm wrench, otherwise the screw on the opposite side will turn and you won't be able to stop it)
- 4.4 Screw the hinge pins (5b/5c) that are loosely inserted in the bearing carriers (4L) of the foot rods (4f/4e) into one of the threaded holes (a, b, c) of the crank levers (5/5a) without tightening them (2. Warning: watch for the left and right thread). For the standard position, use the provided 17mm wrench to screw the hinge pins (5b/5c) to the outer threaded hole (c). See page M10 for the other optional positions of the crank swivel pin. Then screw the corresponding M8 hexagonal head screw (C) with the appropriate big washers (E) in the internal threading on the front side of the hinge pins (5b/5c), still without tightening them (3.).
- **4.5** At this point in the assembly process it is possible to test the movement of the ellipse trainer and to evaluate the adjustment (fitting) of the parts to one-another. If no visible defect and no unexpected (strange) friction or squeak noise is detected then you should firmly tighten all swivel joints and attachment screws, including those of the hinge pins (5b/5c with the 13mm or 17mm wrench), and double check their seating position.
- **4.6** Once you are sure that all the screws are firmly tightened, you can put on the corresponding swivel joint covers (4d) and the caps (J) of the dashboard column mounting screws.

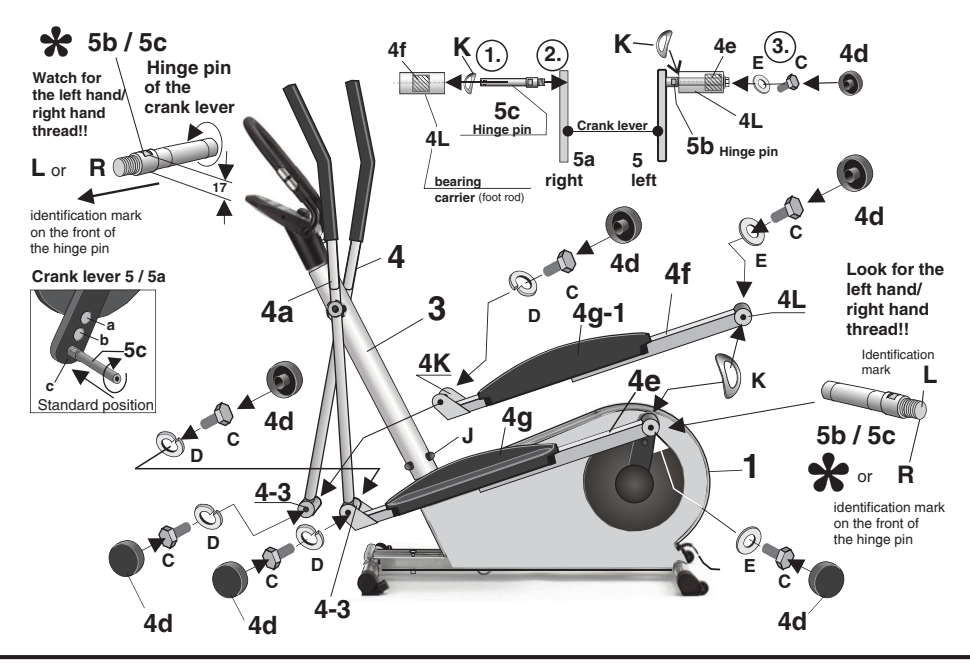

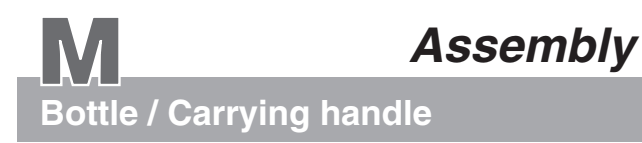

## Mounting the bottle holder

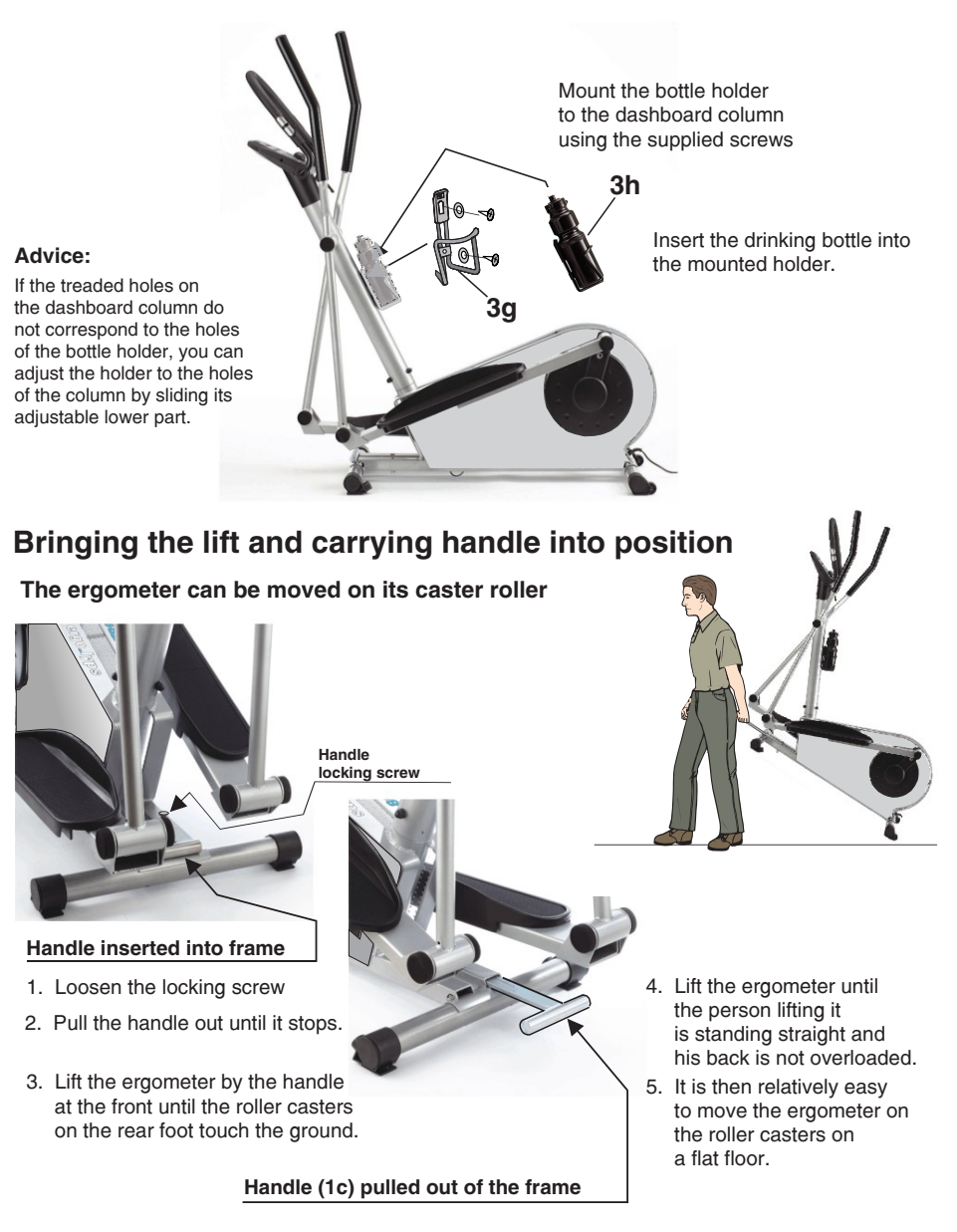

# Assembly

а

3

5

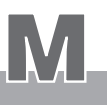

**4d** 

5c / 5b

Κ

4f

Crank hinge position / Alternative positions of the crank hinge (5b)

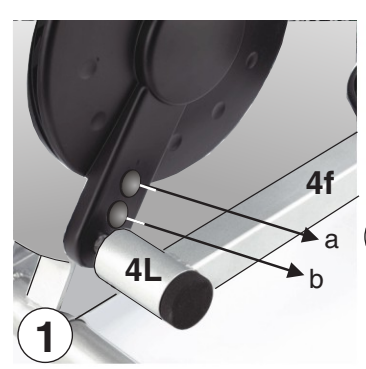

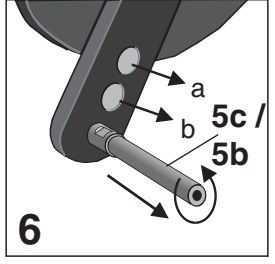

Unscrew the hinge pin (5c / 5b) using the 17mm wrench

## **Required tool:**

1 13/17 mm wrench

Move the hinge pin (5c/5b) to position a or b and tighten it using the 17mm wrench. Then mount the crank hinge bearing / foot rod (4L) in the reverse sequence.

7

5c /

5b

4d 8 Crank hinge bearing (4L)

in the new position at threaded hole "a"

The crank hinge bearing (4L / right - left) can be set at two alternative positions (a & b) in order to adjust the foot rods to a flatter angle. The consequence of this setting is that the foot rods (4f/4e) and particularly the step plates (4g) move over a flatter ellipse. This alternative movement is particularly intended for older and handicaped persons whose motion capabilities at the knee level is limited.

Pictures 1 to 8 iillustrate the steps sequence to unmount and modify the setting. The covers of the threaded holes are screwed in place and can be unscrewed using a coin.

# Maintenance

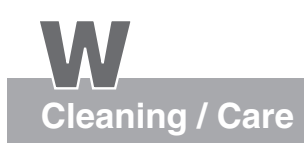

## Cleaning outside surface

Wet a soft cloth with water and use it to clean the *ergo\_lyps.* A light soap solution may also be used to wet the cloth.

Wipe the surface applying light pressure. While wiping the dashboard or the perforated plate cover, be careful not to apply too much pressure to prevent water from entering the dashboard or the device.

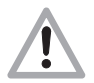

# Do not use any strong or corrosive cleaning solution, or one containing solvent, like, e.g., alcohol, stain remover, petrol, metal polish, etc.

We recommend using a commercial antistatic, either in liquid or spray form, to neutralize the strong static charge generated while cleaning. Specially on the large plastic and transparent side panels of the high end **ergo\_lyps** models.

Sweat is an extremely aggressive fluid, which attacks paint as well as metal and electronic parts. Therefore, care should be taken not to let sweat drop on the device, or otherwise it should be carefully removed after training. Damage caused by sweat is not <u>covered</u> by the warranty! <u>The ergo\_lyps is not completely sealed against sweat infiltrations</u>.

Clean the sheath covering of the oscillating poles and the U-shaped handle carefully with a mild soap solution.

### Drive V belt

The *ergo\_lyps* is a belt driven ergometer. This means that the force applyied to the step plates is transmitted by a V-belt to the drive unit. The advantage of this is that the *ergo\_lyps* runs very quietly and smoothly.

V-belts eventually wear out and must be replaced when this is the case. If you feel a slip in the drive while training, the reason could be a worn out V-belt.

### Noises

The *ergo\_lyps* ergometers are equipped with quality ball bearings and silent belt drive. Still it is unavoidable that you hear a few remaining noises in the range of up to LpA 52 dB (decibel).

Squeaking and cracking noises are generally caused by the loosening of the screws attaching the swivel joints, the oscillating poles / foot rods, the dashboard support column or the feet.

# Simple Maintenance and Service Activities

#### About the V-belt

The driving surfaces of the drive and the V-belt pulley are covered with a rubber layer by the manufacturer.

# This favors the development of an optimal fitting of the V-belt into the grooves of the driving pulley during the first 500 - 1000 kilometers.

During this fitting-in process, the belt will loose the excess rubber, which will be visible in the form of black powder deposits. You can remove this deposit using a small brush or a vacuum cleaner (particularly for the transparent *ergo\_lyps* models).

Maintenance

The V-belt is easily replaced. This maintenance operation can be performed by users with manual skills.

If you have difficulties obtaining a replacement V-ribbed belt for your *ergo\_lyps*, you can order one directly from the manufacturer: **daum electronic GmbH**.

## **Replacing the V-belt**

Required tools: 1 Phillips screwdriver 1 13/17 mm Wrench

Unplug the power cable from the main power supply before opening the device!

# Â

Take particular care to avoid damaging the internal parts of your **ergo\_lyps** while you are working.

The manufacturer will not be liable for any damages arising as a result of negligence while changing the V-belt!

Follow the steps described below to replace the V-belt:

The drive unit (pulley and driving shaft) is located on the right side of the device (looking forward). You must therefore remove the side cover on the right side.

- First the right foot rod (4f/4e) and the crank hinge pin (4L) must be removed. THis is done by following the mounting instructions on page M8 in the reverse sequence. (see also page M10 / Alternative crank hinge pin positions)
- 2. Then remove the 9 screws (1p) attaching the side cover. Lift the side cover plate (1m/1n) at the front and turn the crank lever (5/5a) to the rear, then you can carefully remove the side cover over the crank wheel (1r) to the rear.
- **3.** The driving parts on the carrier plate /drive unit (9) are now freely accessible. Press on the belt tensioning roller (9p) against the tension lever (9g) and the tension spring (9h) to loosen the V-belt tension (9c), and then pull the belt from the pulley (9a) and drive shaft (9r).

# Follow the same steps (1 to 3) as described above in reverse sequence to install the new V-belt.

Before installing the new driving V-belt, you should clean the belt slipping surfaces of the pulley and the drive shaft, as well as the belt itself, with alcohol or cleaning petrol to remove the grease.

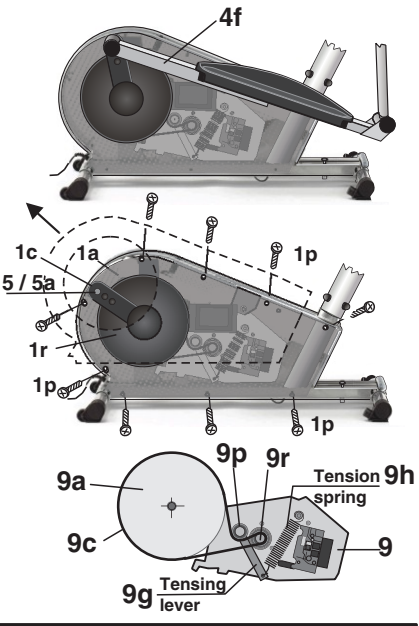

# Maintenance

Spare parts list

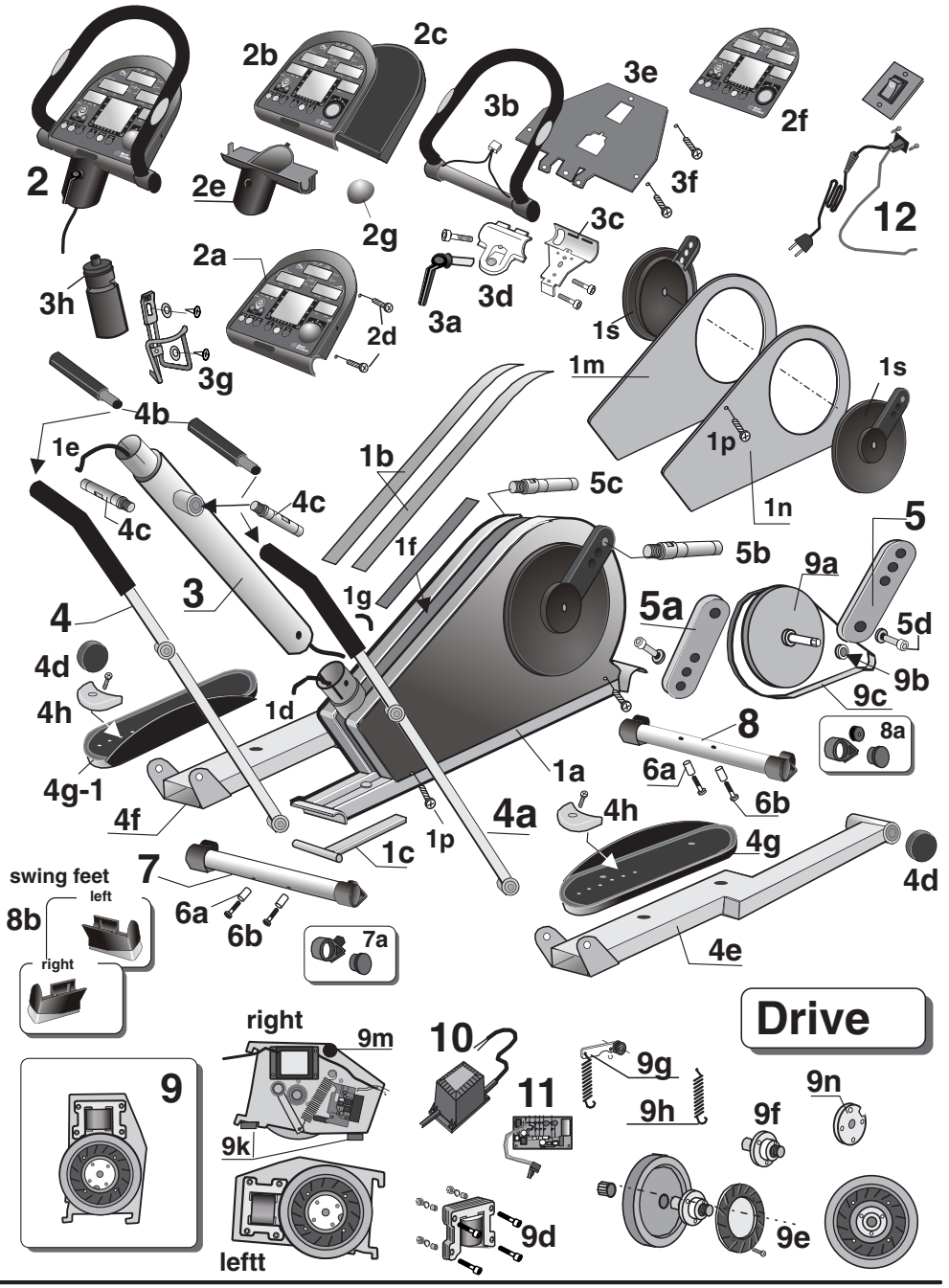

# Maintenance

# Spare parts list

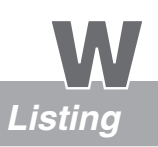

| NO. | Spare part                                 |                    | ergo_iyp        | s cardio        |                             |
|-----|--------------------------------------------|--------------------|-----------------|-----------------|-----------------------------|
|     |                                            |                    | Order           | No.             |                             |
| 1   | ergo_lyps complete body                    |                    | M80 50          | 182 A           |                             |
| 1a  | Frame                                      |                    | 00 38           | 950 A           |                             |
| 1b  | Decoration self sticking strips            |                    | 06 50           | 947             |                             |
| 1c  | Carrying handle                            |                    | 00 37           | 155             |                             |
| 1d  | Frame cable                                |                    | 12 10           | 801             |                             |
| 1e  | Dashboard - frame connection cable         |                    | 12 10           | 803             |                             |
| 1f  | Sweat transparent protection cover         |                    | 00 37           | 351             |                             |
| 1g  | Sealing / Sweat protection                 |                    | 07 05           | 186             |                             |
| 1h  | Mounting base for locking strip FTH 15     | 5                  | 03 00           | 035             |                             |
| 1k  | Locking strip 2,5 100                      |                    | 07 50           | 090             |                             |
| 1m  | Right side cover                           |                    | 00 38           | 162             |                             |
| 1n  | Left side cover                            |                    | 00 38           | 161             |                             |
| 1p  | Fastening screws for the side cover        |                    | 00 21           | 412             |                             |
| 1s  | Cover of the crank and pulley              |                    | 00 37           | 150             |                             |
| 2   | Dashboard unit (Dashboard, U-shaped        | handle and cable)  | M 60 50         | 182 A           |                             |
| 2a  | Dashboard housing including electroni      | c parts            | M 70 50         | 182             |                             |
| 2b  | Dashboard upper part                       |                    | 00 17           | 405             |                             |
| 2c  | Dashboard lower part                       |                    | 00 17           | 404             |                             |
| 2d  | Dashboard housing screws                   |                    | 00 21           | 510             |                             |
| 2e  | Dashboard housing tube / Bottom cove       | ər                 | 00 37           | 403             |                             |
| 2f  | Dashboard foil                             |                    | 06 50           | 785             |                             |
| 2g  | Control button No. 6                       |                    | 00 17           | 423             |                             |
| 3   | Dashboard column                           |                    | 00 38           | 160             |                             |
| 3a  | Locking lever / Handle positioning         |                    | 00 17           | 316             |                             |
| 3b  | U-shaped handle complete with hand         | oulse sensors and  | 00 17           | 394 A           |                             |
| 3c  | Handle carrier complete (rear)             | connection cable   | 00 17           | 232 A           |                             |
| 3d  | Handle clamp (front)                       |                    | 00 17           | 233 A           |                             |
| 3e  | Dashboard protective plate / carrier pla   | ate                | 00 17           | 136             |                             |
| 3f  | Screws for the protective plate / housing  | ng                 | 00 24           | 406             |                             |
| 3g  | Drinking bottle holder with fastening so   | rews               | 01 00           | 050             |                             |
| 3h  | Drinking bottle                            | - 4                | 01.00           | 045             |                             |
| 4   | Oscillating pole / right side with ball be | aring              | 00.30           | 100             |                             |
| 4a  | Uscillating pole / left side with ball bea | ring               | 00 30<br>M20 50 | 200 A           |                             |
| 4D  | Handle set / oscillating poles extension   | 15                 | 100 30          | 100 A           |                             |
| 40  | Pin bearing liange                         |                    | 00 37           | 510             |                             |
| 4a  | Set of swiver joint caps                   |                    | 00 37           | 100             |                             |
| 40  | Foot rod / left                            |                    | 00.30           | 120             |                             |
| 41  | Step plate left / step plate right pp. 00  | 27 121 )           | 00 38           | 130 / 00 37 131 |                             |
| 49  | Step plate left ( step plate right no. 00  | 37 131)            | 00 07           | 338             |                             |
| 4n  | Crank lover / left                         |                    | 00 38           | 150 A           |                             |
| 5   | Crank lever / right                        |                    | 00 38           | 155 A           |                             |
| 5h  | Shaft / Crank lever / left                 |                    | 00 37           | 100             |                             |
| 50  | Shaft / Crank lever / right                |                    | 00 37           | 105             |                             |
| 5d  | Crank lever screw (washer / 00 05 571      | )                  | 00 30           | 571             |                             |
| 6   | Hardware bag                               | /                  | 00 37           | 461             |                             |
| 69  | Spacer sleeve for fastening the foot       |                    | 00 09           | 535             |                             |
| 6h  | Screw for fastening the foot               |                    | 00 21           | 850             |                             |
| 7   | Complete front foot                        |                    | M 80 90         | 197             |                             |
| 7a  | Foot with adjustable height (front)        |                    | 00 17           | 418             |                             |
| 8   | Complete rear foot                         |                    | M 80 90         | 198             |                             |
| 8a  | Foot with roller caster (rear)             |                    | 00 17           | 419             |                             |
| 8b  | Set SF = "swing feet" upgrade kit          |                    | 00 17           | 630             |                             |
| 9   | Complete drive unit for the ergo lyps      |                    | M 80 50         | 000             |                             |
| 9a  | Pulley with shaft and ball bearing         |                    | M 80 50         | 200 A           |                             |
| 9b  | Ball bearing                               |                    | 00 09           | 316 A           |                             |
| 9c  | Driving belt (V-belt)                      |                    | 00 31           | 070             |                             |
| 9d  | Brake magnet                               |                    | M 80 50         | 050             | When endering ports         |
| 9e  | Flywheel complete                          |                    | M 80 50         | 060             | when ordering parts,        |
| 9f  | Bearing carrier with pulley shaft and ba   | all bearing        | M 80 50         | 070             | please include the device   |
| 9g  | Belt tensing unit complete                 | -                  | M 80 50         | 080             | serial number with the      |
| 9h  | Pulley tensing spring                      |                    | 00 09           | 233             | part number. You will find  |
| 9k  | Rubber pad D 25 x 10                       |                    | 00 07           | 320             | the device serial number    |
| 9m  | Rubber pad M6*18 25x30                     |                    | 00 07           | 335             | on the specifications plate |
| 9n  | Sliding joint                              |                    | M 60 50         | 100             | on the front left side      |
| 10  | Power transformer / 230 V,50 - 60 Hz       |                    | 18 20           | 150             | bottom frame carrier bar    |
| 11  | Power part / Version 2002                  |                    | E 80 90         | 025             |                             |
| 12  | Power switch                               |                    | M 80 50         | 150             |                             |
| 13  | Pulse sensor                               | (see page 11)      | 00 17           | 900             |                             |
| 14  | Relaxation sensor                          | (see page 23)      | E 80 90         | 080             |                             |
| 15  | Cardio Sensor chest hand                   | (see nage 11 & T1) | E 90 91         | 015             | 1                           |

# Exchanging the Dashboard / Replacing the Battery

It is possible to replace or disassemble the complete top part of the dashboard, for all ergo\_lyps models, in the case that the display windows, the membrane switch, the control button, the lead frame located underneath it malfunctions or simply to replace the battery. The disassembly is a relatively easy operation and is done as described below.

Maintenance

#### Required tools: Phillips screwdriver / Blade 1 x 70 mm

#### 1. Unplug the power cord!

- (For your personal safety and to protect the sensitive electronic parts inside the dashboard)
- 2. The top part of the dashboard is secured to the bottom part by mean of 4 Phillips screws (A, B, C, D). Use an appropriate screwdriver to unscrew these screws from underneath the dashboard. (See the figure to the right) Please note that the screws C & D are located toward the outward border and are deeply recessed in the dashboard bottom part. Do not unscrew the nearby located screws (X)!
- 3. Then you can remove the top part of the dashboard very carefully. First open the dashboard housing by raising it from the higher side slightly and grasp (hold) with both hands underneath the top shell of the dashboard. Raise the higher part of the dashboard top shell fruther until the lower side separates from the dashboard support. Be careful to raise the top shell of the dashboard housing only until you feel a slight resistance from the cables (K1 and K2) that are connected from underneath, and until you can reach the connectors (CS black & HS white) on the circuit board with your thumb and index finger.
- 4. You must unplug both connectors (CS and HS). Never pull on the cables to unplug them !! This would tear them off! Unlock the connector by pressing on the lock clip and pull it gently from the receptacle. (See figure 4). Sometimes the lock clip will be removed from the connector at the factory.

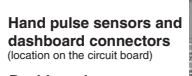

Dashboard connector / CS (black Lock clip (with locking

Female connector / CS-2 (attached to the circuit board

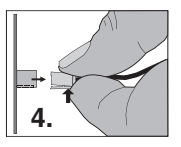

Hand pulse sensors connector / HS (white) Lock clip (with locking tip) Female connector / HS-2 (attached to the circuit board)

Be carefull when pulling the connector in order to avoid damaging the circuit board and the electronic parts! The connection is be unlocked by pressing the elastic connector clip.

Dashboard bottom part

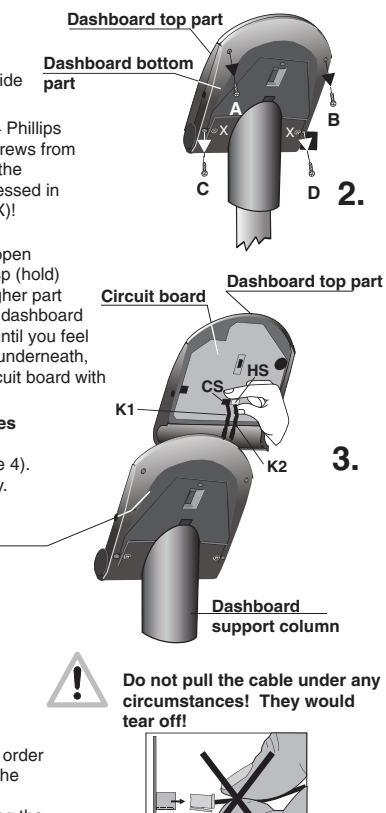

#### Follow the same steps in reverse sequence to reassemble the dashboard top part

- 5. Plug the dashboard connector / CS (black) and the hand pulse connector / HS (white) to the female connector of the corresponding color until they lock in position. Then pull carefully the two cables (K1 and K2) through the opening of the bottom part of the dashboard and the dashboard support and take care not to jam the cables when you reinstall the top part of the dashboard on the bottom part.
- 6. When reinstalling the top part of the dashboard top shell, first lock the lower end with the dashboard support and then lower it onto the dashboard bottom part.
- 7. Screw the removed housing screws (A, B, C, D) from underneath the dashboard and tighten them.
- 8. You can know plug the power cord, turn on the ergometer and test its operation.

#### Battery replacement (button cell)

The button cell battery is located on the underside of the circuit board of the dashboard, at the lower end to the right (close to the printed circuits). Replace this battery when you notice a loss of time and date on the system clock. Therefore you must disassemble the dashboard top part as described above at steps 1 to 3, separate it from the bottom part of the dashboard, and reassemble them in reverse sequence.

# **Special Accessories**

## Special Accessory Cardio Sensor chest band

The Cardio sensor chest band measures your pulse rate directly above the heart and transmits the data directly to the integrated wireless cardio pulse receiver. The location of the chest band and transmitter directly above the heart enables very accurate pulse rate measurement. The data is wirelessly transmitted to the computer of the erao lvps.

Pulse rate measurement using the Cardio Sensor chest band is particularly useful when exact values are required. This can be the case if your physician needs the data of your training sessions with the ergometer in the context of a treatment.

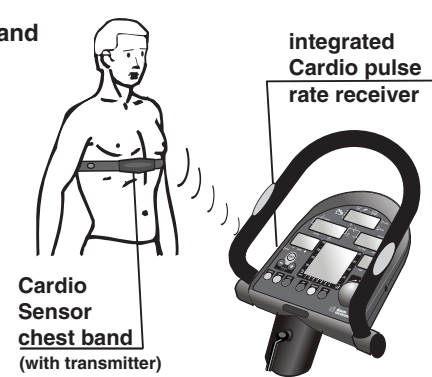

All ergo lyps ergometers are equipped with a built-in Cardio pulse rate receiver, not visible from the outside. This allows receiving of the pulse rate transmitted by any standard chest band, of the coded and non coded type. You only need a cardio sensor chest band to achieve wireless heart pulse rate measurement.

### What is in the box of a Cardio Sensor chest band

- 1 Skin-friendly Cardio Sensor chest band with integrated pulse sensor and transmitter
- 1 Adjustable elastic band to attach it to your chest

The chest band is available from daum electronic gmbh;Order no. 90 91 015.

#### Putting on and using the Cardio Sensor chest band

1. Remove your upper body clothing or pull your shirt up to uncover the area of the heart. Your skin should be slightly moist, but not wet. If your skin is too wet, dry it with a towel, if it is too dry, moisten the inside (contact surface) of the chest band slightly.

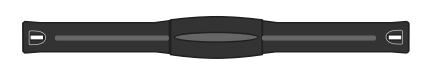

Wireless Cardio Sensor Chest Band Order no. 90 91 015

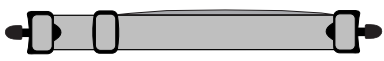

2. The sensor chest band with the transmitter in the middle has surface recesses at both ends. The elastic band is fitted with round locking toggles at both ends. Insert one of the toggles through one of the square holes in the sensor band. Turn the toggle 90° and press it firmly into the recess.

- 3. Hold the Cardio sensor chest band over your chest.
- 4. Pull the elastic band around your back and fasten the other toggle into the opening on the other side of the sensor band.
- 5. There is a buckle on the elastic band, enabling you to adjust it. To obtain a comfortable fit, hold the buckle firmly and pull out a section of the band.
- 6. Adjust the pulse sensor band so that the thicker part of the band, which contains the sensor and transmitter, lies on the chest directly above your heart.
- Warning: using two chest bands simultaneously in the same room, either of the coded or non-coded type, to achieve wireless heart rate measurement can lead to the display of a wrong pulse rate on the dashboard of the ergo\_lyps. Battery housing

The button type battery should be replaced when you note a loss of battery power. Simply remove the battery cover using a coin and replace the battery with an equivalent new one.

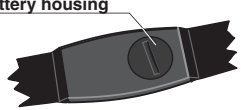

Accessory / "swing feet"

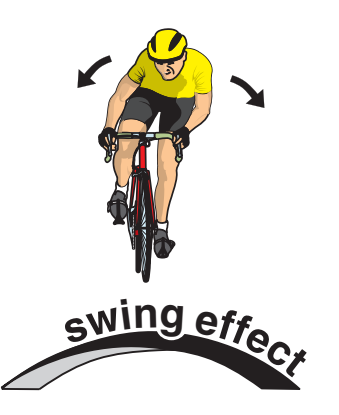

The "swing feet" were developed for the *ergo\_bike* ergometers as can be understood from the present description. But since they are compatible with the feet of the *ergo\_lyps*, interested owners of *ergo\_lyps* ergometers are offered the possibility to order the "swing-feet" as an upgrade set from Fa. daum electronic GmbH. The swing effect is not so significant for *ergo\_lyps* training as for bike ergometers. However, the shock absorbing action could be very significant for the floor in which the *ergo\_lyps* is installed. Also the "swing feet" will have preventive functions when used with the *ergo\_lyps*, like e. g. absorbing the noises and

their transmission through the floor, or the protection of sensitive floor surfaces, like carpets, tiles, or parquet. The elastic pads of the "swing feet" absorb a substantial part of the device's weight, and thus leave only a negligible pressure mark, and frictional wear, particularly on thick carpets.

The following description is partly intended for the *ergo\_bike* ergometers. However, it does apply in many aspects to the possibilities of using the "swing feet" with the *ergo\_lyps*.

The oscillating movements occurring naturally with biking cannot normally be reproduced when training on an ergometer. These movements include balancing movements or back and forth oscillations. The rigid construction, and the fixed feet used to support the device, prevent any dynamic movement. Also, heavy exercising would eventually lead to overloading the frame and mounting parts. Squeaking noises are a typical consequence of such overloads.

Fig. A: *ergo\_bike* foot set with support feet (1), standard feet (2 adjustable/front and 2a with caster/rear) and installed "**swing feet**" (right SF/left SF).

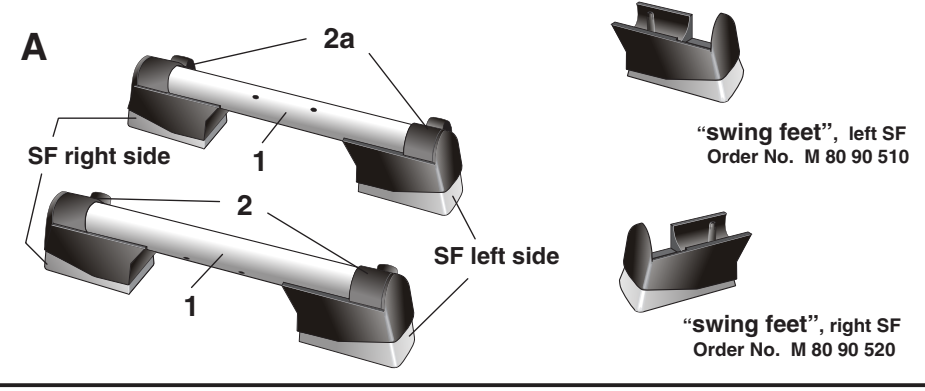

**Special accessory** 

"Swing effect" Benefits and Features

- Comfortable suspension
- Prevention of muscular tension
- Soft swing movements in all directions
- Joints protection by the way of reduced pressure and chocks on intervertebral discs, vertebral joints and on the cartilages in the articulations of the feet and knee
- Exceptionally silent operation
- Optimal training, close to real biking conditions
- A totally new training experience, and a decisive step toward optimal training with minimal overloading risk
- Frame and drive parts protection
- Minimizing the frictional load on the ground (floor)

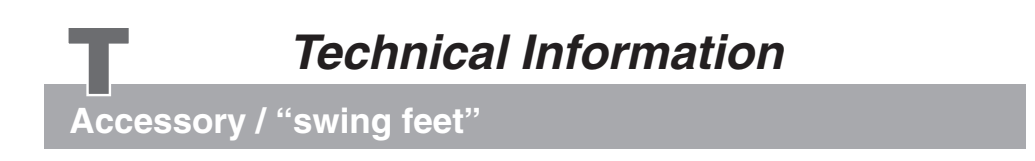

## Function and installation of the "swing feet"

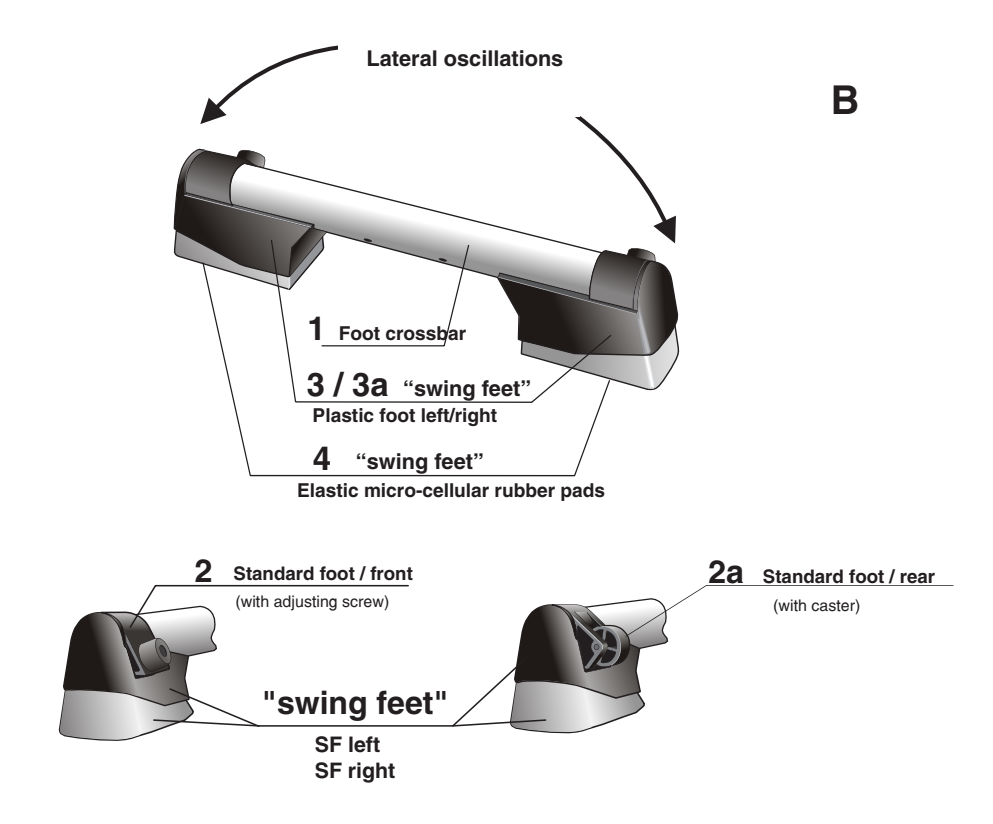

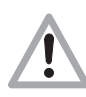

It is possible for the elasticity to drop or become insufficient if the swing feet (left SF/ right SF) are used for an extended period, or when an overweight person uses them. If the user is overweight (more than 100 kg), then the bike should be used with the standard feet (2/2a), i. e. without swing feet, or with the optional larger reinforced swing feet.

Therefore we recommend doing an evaluation of the elasticity of the swing feet upon reception and at regular intervals. The plastic feet (3/3a) must never touch the floor while training. If this is not the case, then the micro-cellular rubber pads (4) are worn out and the swing feet must be replaced. If the user is too overweight, then he should exercise only with the standard feet (2/2a), i. e. without the swing feet. The manufacturer is not liable for any damage done to the floor as a consequence of installing the ergometer. The user must carefully choose the location for installing the ergometer such that no damage is inflicted on the floor. If in doubt, we recommend installing an appropriate base (underlay).

## Swing Effect Feet / Assembly

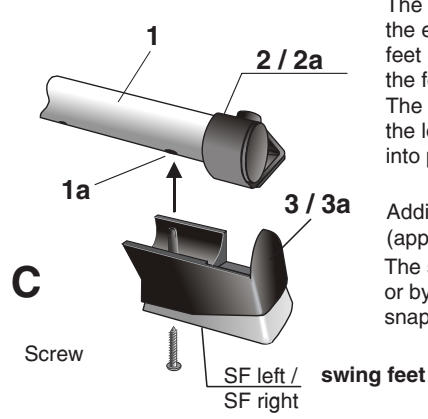

The **swing feet** (right SF and left SF/Fig. C) are attached to the ergometer's feet from underneath. The pins of the plastic feet (3/3a) must engage in the corresponding holes (1a) of the foot's crossbar (1) below the standard feet (2/2a). The adjusting screw of the front standard feet should be set to the lowest position, otherwise, the swing feet cannot snap into place.

Additionally, it is possible to attach the **swing feet** with screws (approx. 4.5x30mm) to improve the stability.

The **swing feet** can be removed by simply pulling them out or by giving them a sharp rap, provided they are only snapped in position.

When the *ergo\_lyps* is used without the **swing feet** on an uneven floor, use a screw driver to adjust the pin of the front standard feet (see fig C.1) to achieve an even stand.

# Front foot with floor level adjustment

The rear standard feet (2a) are equipped with roller casters to ease moving the ergometer. When the "**swing feet**" are installed, (left SF/right SF) the device must be raised to a relatively steep angle (approx. 75°/Fig. D) to bring the roller casters in contact with the floor. Without **swing feet** lifting the frame to an angle of approx. 15° (Fig. D.1) is enough.

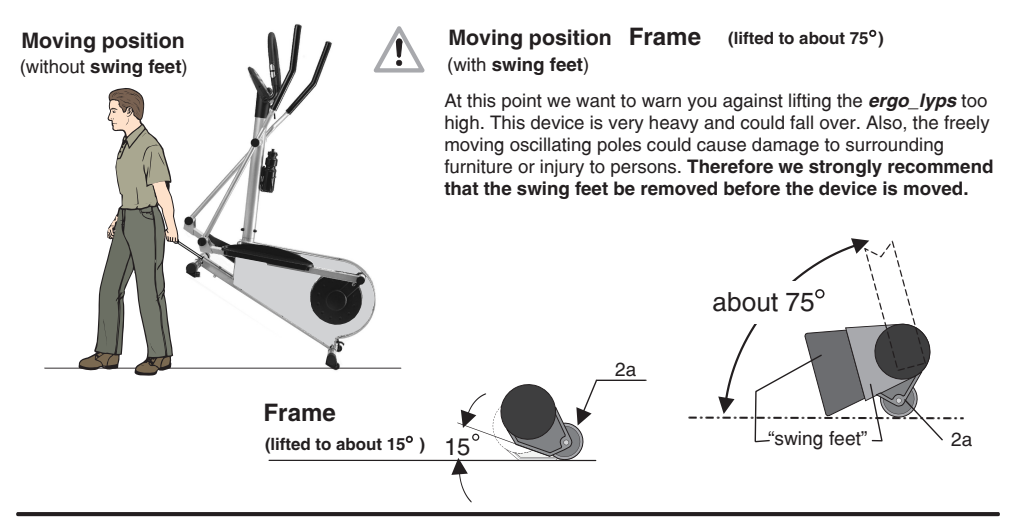

Specifications

## Specifications

| Braking system:             | Computer-controlled, full electronic eddy current brake operating in the speed ranges shown in the diagram on page 9.                                                                                                    |
|-----------------------------|----------------------------------------------------------------------------------------------------|
| Load range:                 | 25 to 400 Watt                                                                                                    |
| Speed range:                | 0 to 199 RPM                                                                                                    |
| Loading levels:             | In 5-Watt increments, manually adjustable                                                                                                    |
| Drive:                      | Single-stage, maintenance-free steel-ribbed belt drive in a spring supported drive unit.                                                                                                    |
| Flywheel:                   | Machined                                                                                                    |
| Programming system:         | Single button programming                                                                                                    |
| Bio Feedback Function:      | Bio feedback based on the electrical resistance of the skin,<br>measurement via finger electrodes, approx. 100 KOhm<br>to 3 MOhm, self calibrating, display on LCD Panel in<br>255 levels and audible time controlled relaxing melody. |
| Fitness level:              | Six age-related fitness levels grading, displayed on LCD panel and through 6 commendation melodies.                                                                                                    |
| Displays:                   | 5 liquid crystal panels for pulse, distance, speed,<br>average speed, load in Watt, kJoule burned,<br>pedal speed (RPM) and training time.                                                                                             |
| Pulse measurement:          | On the ear, measuring range 50 to 199 pulses/min.,<br>On the hand (using the electrodes integrated in<br>the U-shaped handle),<br>telemetric using Cardio sensor chest band<br>(optional accessory)                                    |
| Limit values setting:       | Pulse, distance, training time, kJoule, age and maximum load in watt.                                                                                                    |
| Alarm signals:              | Acoustic and optical                                                                                                    |
| Crank swivel joint setting: | 3 alternative positions available to adjust the elliptical movement.                                                                                                    |
| Weight:                     | about 75 kg                                                                                                    |
| Dimensions:                 | W / H / L 55 cm x 155 cm x 105 cm                                                                                                    |
| Power supply:               | 220 V or 230 V alternating current, 50 Hz, 50 VA                                                                                                    |
| Safety standards:           | GS, CE                                                                                                    |
| Safety class:               | 2                                                                                                    |

# Safety Requirements

# Conformity

## To The Technical Plant And Equipment Act

deum regarding electromagnetic compatibility and electrical safety:

- 89 / 336 / EWG of May 3, 1989 including subsequent changes (Recommendation 92 / 31 / EWG of April 28, 1992 and recommendation 93 /68 / EWG of July 22, 1993)
- 73 / 23 / EWG of February 19, 1973 including subsequent changes (Recommendation 93 / 68 / EWG of August 30, 1993)
- EN 55081-1 (EMC, Generic Emission Standard; Part 1: Residential commercial and light industry )

## Technical safety recommendation:

Compare the supply voltage on the nameplate on the housing with your local supply voltage prior to plugging the power cord to the power supply. Contact you dealer If the values are not the same.

The device is completely disconnected from the power supply by pulling out the power cord, therefore it should always be plugged into an easily accessible socket.

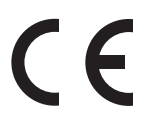

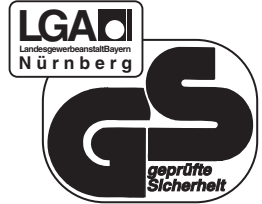

## Area of application:

The ergo\_lyps cardio is suitable for therapeutic utilization at home only.

It does not meet the requirements of medical diagnostic applications (clinical use).

The maximum allowed load capacity is 120 kg !

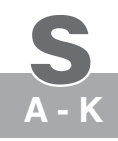

# Index

### Α

Accessory / Cardio Sensor chest band, 11, T1 Accessory / swing-feet, T2 - T5 Aching muscles, G1 Aerobic pulse zone, 6 Aerobic zone, 7 Age, 14 Age entry, 15 Alarm key, FP, 4 Alarm values, 14, 15, 16, 17 Application areas, 18 Assembling hardware, M 2 Assembling sequence, M1 - M10 Assembling, M1-M10 Average speed, 22 Average values, 22 Average symbol, 22

### В

Battery replacement, W5 Biofeedback, 23, T 6, G 1 Body posture, 18

#### С

Calorie, G1 Cardio Program / C 26, 27 Cardio Sensor Chest band, 11, T 1 CE symbol, T7 Changing Values, 14 - 17 Chest band, 11, T 1 Children, 19 Cleaning / Care, W1 Clock time, 8 Connecting, 11,12 Connection cable, M4, W3-W5 Connector / PC interface, FP, 12 Connector / Pulse sensor, FP, 4, 11 Connector / Relaxation sensor, FP, 4, 23 Connector, M4, W 5 Conformity, T7 Contents of the box. M 2 Control button, FP, 3, W 3, W4 Crank lever, M8, M10, G4 Crank swivel joint position, M8, M10

### D

Dashboard, FP, 3-6, 8-13, M 1, W5 Dashboard cable, M4, W 3-W5 Dashboard replacement, W 5 Dashboard support column, M1-M4, M6, M8, M9, W3, W4 Dat key, FP, 4 Dimensions / wight, T6 Display, FP, 4, 5, 6, 8, 9, 10 Distance entry, 14, 16 Drive, W1

#### Е

Ear clip, 11 Eddy current brake, G 1 Endurance training, 18, 20 Ergometer, 1 *ergo\_win 2002,* 12

#### F

Fitness grading, 21 Fitness evaluation, 21 Feet mounting, M 3 Foot rods, M1, M2, M7, M8, W2, W3 Frame, M1 - M4, W3 - W4

### G

Guest, 5, 14 GS symbol, T 7

#### Н

Hand pulse sensor, 11, M1, W3, W4 Handle, M1, M9 Handle / U-shapped, M1 Handle extension / oscillating poles, M1, M5 Heart and blood circulation training, 6, 7 Heart rate controlled, 6,11, 14, 15, Hinge pins / central swivel joint, M6, W3

#### I

Illnesses, 19 Installation conditions, 19, M 1 Internet, 12

#### J

Joule (kJoule), G 1

### Κ

Kilometer counter, 10 kJoule, 3, 8, 14, 15, 17, 20, 22, G1 kJoule burned, 8, 14, 15, 17, 22 km/h, 9 km total, 9

# Index

## 2

### L

Lactic acid, G 1 Lateral connector, 11, 23 LCD displays, UF, 4-6, 8-10 LED, G1 Limit arrow, 8, 10 Limitations, 19, 20

#### Μ

Manual setting, 13 Melody, 6, 8, 10, 21, 23 Multi Media / PC Interface, 12

#### Ν

Notes about safety, 2, 19, 20, M1, W1, W2 Notes about utilisation, 1, T2 Note, 21

#### 0

Oscillating poles, M1, M2, M4, M6, M8, M9, W3, W4

#### Ρ

Packaging, M2, B PC connector, FP, 4, 12 Performance test / WHO Standard, 20 Personal alarm values, 14 - 17 Physiology, G1 Power in Watt, 3, 6, 7, 9, 13, 20, T2, G1 Power supply, 2, M 1, T 6 Power switch, 2, M1, W3, W4 Programs, 24 Protection class, T 6 Protection symbol, T 6, T7 Pulley, W2 - W3 Pulse sensor operation, 11 Pulse sensor, 11, T 1 Pulse status, 6 Pulse rate, 6, 7, 11, 13, 14, 15 Pulse rate controlled, 6, 14, 15

#### R

Recalling last training values, 22 Relax, 10 Relax key, FP, 4 Relaxation sensor, 4, 23 Relaxing, 23 Reset key, FP, 4 RESET recessed key, FP, 4, G3 RPM dependant, 9 RPM, 9, 13

#### S

Safety notes, 19, 20, M1 Safety regulations, T 7 Selection arrow, 8, 9, 10 Self test, 2, G 1 Shaft / crank swivel joint, M8, M10 Single button programming, 3 Sleep mode / SLP, 2, Software, 12 Spare parts list W3, W4 Special accessory, T 1 - T5 Stand by, 2 Step plate, M1, M2, M7, M8, W3, W4 Stepping resistance drops, 6, 7 Swing-feet / swing effect T2 - T5

### т

Target pulse rate, 7 Technical data, T 6 Technical safety notes, 2, M 1 Time setting, 10 Time entry, 16, 17 Tools, M 2 Total kilometers, 9, 22, 26 Training, 18 - 23 Training conditions, 18, 19 Training example, 20 Training frequency, 14 Training load, 6, 7, 13 Training preparations, 14 - 17 Training time, 14, 16, 17 Training time entry, 14, 16 Training values recalling, 22 Turning off, 2 Turning on, 2,

#### U

User 1 - 4, 5, 14 User identification number, 5, 14 User identification number, 5, 14 Users / km total, 9 Users / personal values, 14, 15, 16

#### ۷

V-Belt replacement, W 2 V-Belt, W 1, W 2 Verifying Values, 17

#### W

Watt, 10, G 1 Watt load drops, 6 Watt higher limit, 14, 15, 17 Weight, T6 WHO, 20, G 1 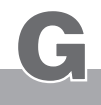

# Glossary

#### Aching muscles

Painful phenomenon of the muscles tissues, occurring when the aerobic zone is exceeded leading to an overproduction of lactic acid. In order to avoid it, the *ergo\_lyps* compares measured data, input parameters and statistical values and displays the resulting aerobic zone status.

#### Aerobic zone

The training phase during which the load on the muscles is enough to keep them supplied with oxygen, but not enough to cause an overproduction of lactic acid (aching muscles). Aerobics also makes use of the aerobic zone.

#### **Bio-Feedback**

Acoustic and/or optical feedback on the metabolism and condition of the body.

#### Calorie (abbrev.: cal)

Energy measurement unit. Officially obsolete, but still in common use. It refers to thermal energy in particular. The conversion factor to the unit in use today (J): 1 cal = 4.1868 J, or the other way around 1 J = 0.2388 cal

#### Eddy current brake

Uses the fact that electric currents induced in a conductor by a fluctuating magnetic field produce joule-type energy which can be used for an electronically controlled brake.

#### **Energy balance**

The balance between energy intake and energy usage. There can only be a balance if intake and output are the same. For example, in Germany every person consumes on average 400 - 500 Kcal more than he or she can use.

#### Joule (abbrev.: J) 1 KJoule = 1000 Joules

Energy measurement unit, named after the british physicist James Prescott Joule. (see calorie)

#### LED

Light Emitting Diode: when current is passed through a LED it emits light, either visible or invisible. It is used for indicator lamps or remote controls.

RPM Revolutions per Minute.

Physiology The science of life processes

#### Self test

When switched on, the ergo\_bike computer checks the electronic circuits it uses to make sure every thing functions properly.

#### Virtual Reality

An illusion of reality generated by technical means that is influenced by external impulses or gives impulses to its surrounding. The *ergo\_lyps* uses these possibilities through an optional accessory set. This way, you can travel through beautiful landscapes while training, or experience competition circuits.

#### Watt (abbrev.: W)

WHO

World Health Organization

Unit of measure of the work done per unit time: 1 W = 1 J / s = 1 Nm / s = 1 VA

# What to do, if ...?

## In the case of a failure ..... what to do if ...?

All *ergo\_lyps* ergometers undergo a detailed test before they are shipped.

Should you, in spite of this, face a functional failure, the following recommendations should tell you what to do.

#### General procedure to identify the cause of a failure

The ergo\_lyps ergometers consist essentially of two functional units

- the dashboard and the drive unit.

The drive unit is located inside the device, before the crank/pulley. It contains the power supply, the eddy current brake and the related electronic circuits.

The dashboard contains the electronic circuits used for system control, display and data processing. The dashboard and the drive unit communicate via a cable, which is routed through the dashboard support column, via a connector in the area of the receptacle of the dashboard support column.

Should the assembled *ergo\_lyps* fail to function, the defect would generally be found either on the dashboard, the drive unit or the cable connecting them.

The most frequent cause of complaint turns out to be jamming the connecting cable during the assembly process of the *ergo\_lyps*, or not properly plugging the cable connector.

#### In the event of a failure, check carefully first if

- The cable connector found on the lower end of the dashboard support column is properly connected, and that
  the cable was not jammed or cut when the dashbord support column was mounted on the frame
  To do this you need to disassemble the dashbord support column.
- The cable was not jammed or cut while mounting the dashboard on the support column, or if the cable connector to the circuit board inside the dashboard is loose.
   To do this you need to disassemble the dashboard.

#### **Fastening screws**

All the fastening screws must be tightened from time to time. We recommend tightening them at least after the first 50 km and then once every 500 km.

#### Contacting your dealer or the service department of the ergo\_lyps

If the cause of the failure could not be identified, you should contact your dealer or our repair hotline (telephone number 0190 / 770 383 - a fee of 1.48 Euro per min. applies).

#### We need the following information:

1. The device number (this number is on the plate on the lower frame bar at the front left side).

- 2. The **dashboard version number** (switch the device on and press the red reset key once, then immediately press the control button. The number is displayed in display window 2 while the control button is pressed).
- 3. The proof of purchase and the device reference sheet.
- 4. ergo\_lyps ergometers have a built-in failure diagnostic system, which signals device functionality using a red and a yellow LED. These LEDs are located on the small circuit board located on the drive unit inside the device. You can see this board from above through the metal frame (to the right side looking in the front direction). It is located on the front part of the drive unit before the big tensing spring. With the device switched on, the yellow LED should blink when pedaling or turning the crank wheel slowly, and blink faster when pedaling fast.

With the device switched on, the red LED should light with high intensity when pedaling against a low load, and decrease in intensity as the load increases.

Please inform us of the status of these LEDs for all complaints concerning "the device is not braking" or "the device is not braking properly." This enables us to draw relatively concrete conclusions about the cause of the failure.

If you wish to obtain more information on your device, please visit our service and repair hints web site on Internet at **www.daum-electronic.de**. By entering the password **"ergo-service"** you gain access to an area reserved to **ergo\_lyps** owners where you will find additional detailed service hints. You can also call our service and repair hotline (telephone number **0190 / 770 383 - a fee of 1.48 Euro per min. applies**).

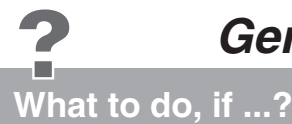

### Software Failure / Loss of Dashboard Control

All computer controlled appliances have one undesirable characteristic in common that is that the normal software operation can sometime fail for generally unknown reasons. This situation is generally described by the expression **"the system has frozen"**. Should the dashboard operation fail and cannot be restored by mean of normal keys functions, then the solution would be to press the recessed RESET key (No. 18) underneath the dashboard with a pointed tool (e.g. a pencil or ball pen).

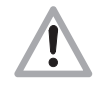

Please note that all the personal data, and all training data and results will be definitively lost when you press the RESET key!!

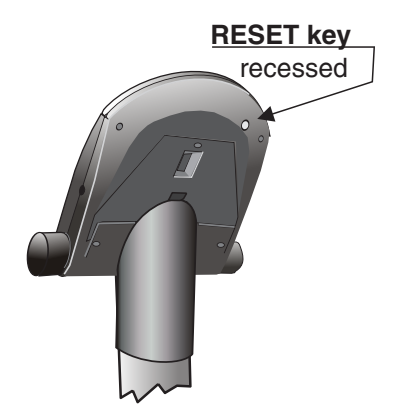

### Noises

*ergo\_lyps* ergometers are equipped with quality ball bearings and a silent belt drive. However, it cannot be avoided that remaining noises be heard, which are in the range of LpA 52 dB (decibel).

#### The squeaking or other disturbing noises generally originate from:

- Wear of the V-belt
- Wear of the slipping coupling
- Wear of the bearings

or also

- Loosening of the crank arm fastening screws! (See also page G4)
- The bearings of the oscillating poles.
- The fastening screws of the feet or dashboard support column!

These screws must be tightened every 500 km!!

### Notes about the pulse alarm

If you enter the age of the user under "Age", and a pulse limit value that should not be exceeded under "pulse higher limit" in the "Data entry and alarm levels set up"mode (see pages 14 to 17), then the alarm will always sound whenever

- the aerobic zone corresponding to the age of the user is exceeded (see page 7) and
- the value entered under "pulse higher limit" is reached (see pages 14 to 17)

If you want the alarm to sound only when the pulse limit value entered under "pulse higher limit" is reached, you should enter zero as the user age under "Age"!!

### Drive / Braking unit (eddy current brake)

If a major failure is detected on the **drive unit**, it is possible to replace the complete unit. The braking unit, which consists of the flywheel, a transformer, a belt tensioning device and the mounting plate, is mounted with only three screws.

You can order an exchange unit from **daum electronic GmbH**. The defective unit can then be relatively easily replaced with the new one, without requiring any adjustment, by your dealer or a bike mechanic.

The flywheel of the *ergo\_lyps* is equipped with two journal bearings. These bearings continue to run for a little while after you stop pedaling. Feeling a light drag on the foot rods is then normal. The journal bearings should be lubricated with Klüberplex BEM 34-132 grease every about 3000km (if the drag on the foot rods increases and becomes uncomfortable), depending on the load.

### Tightening of the screws fastening the crank lever

The screws fastening the crank levers are subjected to a very high load and could loosen and cause rubbing and other noises (see also the notes about noises on page G3). An opening is provided in the centre of the crank cover plate to allow re-tightening of the M8 recessed head screws when needed. Use an Allen wrench to tighten or replace the fastening screws as needed.

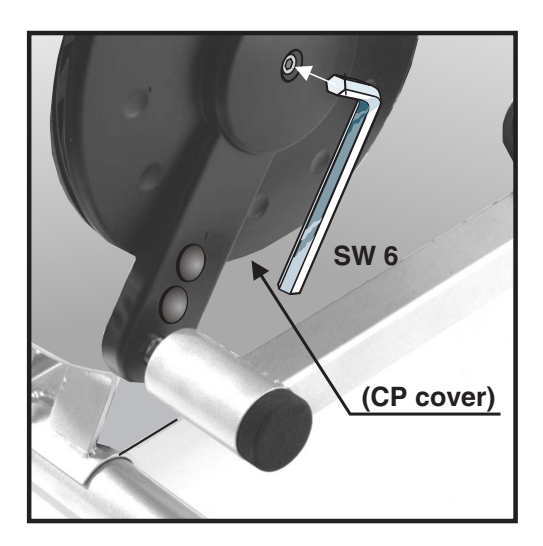

The M8 screw fastening the crank lever to the shaft is located inside the opening in the centre of the cover plate of the crank and pulley (CP cover).

# **General Recommendations**

Utilization Advice / Positioning Parts

The step plates (4g/4g-1) are designed to allow users of different size to use them.

The standing position is delimited by a stop (4h) to the front. This provides a better support and prevents unintentional slipping out of the training position.

(Refer also to the recommendation in the user guide on page 18)

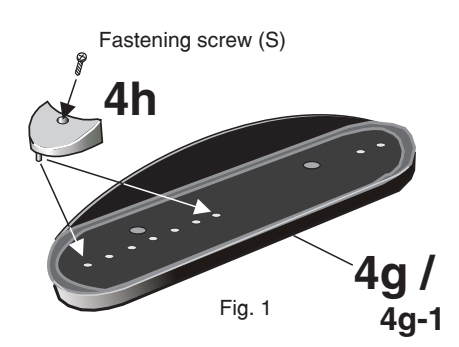

The step plates have a row of holes in their centre. These holes are designed to accommodate the supplied positioning parts (4h / shoe stop).

The positioning parts must be installed in the proper position to allow the user to stand comfortably according to his body and shoe size, and to ensure that during the training his knee does not come into contact with the frame (Danger of injury!).

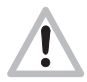

Each user must determine his ideal standing position on the step plates before training. The front section of the step plates should only be used by users who, because of their calf length, would not bump into the frame!

After plugging the positioning parts (4h) into the corresponding holes of the step plates (4g/4g-1), they must be fastened by mean of the fastening screws (S). The screws (S) push the slotted shaft into the hole of the step plate and open the shaft end (Fig 3). Remove the screw before moving the part to another stop position and pull the positioning part by hand.

Close the open shaft end by hand to enable it to plug easily into another positioning hole (Fig. 4).

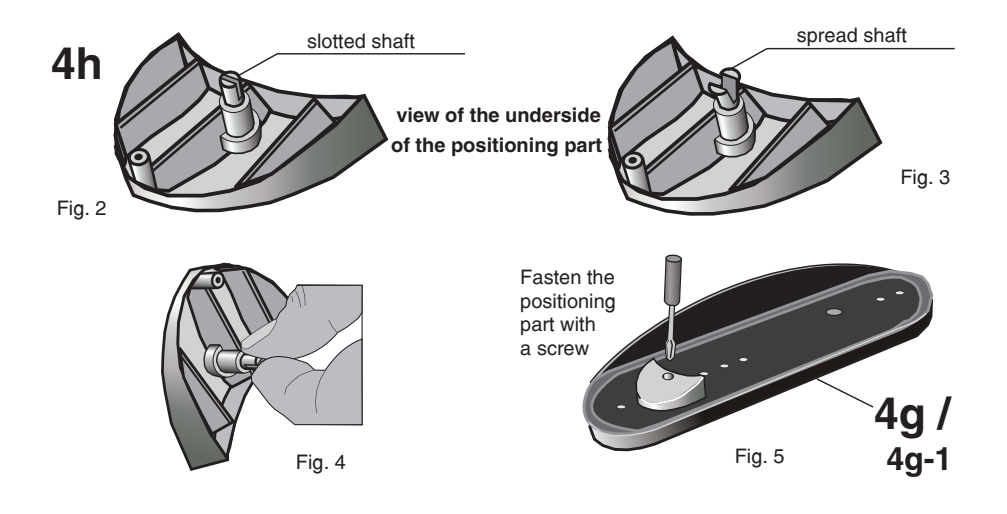

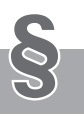

## Warranty conditions

Please consult your dealer/retailer in the case of a failure or trouble. The manufacturer **daum electronic GmbH** provides the warranty to your retailer according to the following conditions:

- 1. We guarantee that our products are free of manufacturing and/or material defects.
- 2. We will correct any problem pertaining to the above categories, with the exclusion of customer claims not related to those categories through upgrading services provided by us. We reserve the right, upon returning of the product in question, to exchange it with another product of the same type and value or, at our own discretion, to take it back against repayment of the amount paid by the customer (deducting overhead costs).
- 3. Our warranty covers a period of two years for parts and labor in the case of private utilization of the product, and a period of three months, for parts and labor, in the case of commercial utilization of the product, in both cases starting on the manufacturing date.

We will fulfill this warranty service provided the customer will pay all freight and transport costs, including those for spare parts, and the cost of any packaging material we should possibly need to use.

#### Returned devices will only be accepted if in the original packaging.

(see illustration on page M2)

Advance replacement of parts under warranty will be invoiced and delivered against payment (COD). The amount paid will be immediately refunded upon reception of the returned old part by us.

- 4. All other warranty claims, specially claims for the compensation of direct or indirect damages, or damage to a third party, or damages to other objects, as well as of damages due to failure, and of labour costs, are expressly excluded to the extend authorized by law. Should the repair fail within a reasonable delay, the customer has the right to demand a price reduction or the cancellation (modification) of the contract at his discretion.
- 5. We decline any responsibility for any wear occurring through normal utilization. The warranty will be considered null and void if our instructions for mounting and utilizing the device are not respected, or if the chemical products we recommend and deliver are not used, or if any modification was made to the device without our prior approval.
- 6. It is the customer's responsibility to check each one of our deliveries immediately upon reception. Any complaints about missing or defective parts must each be immediately transmitted in writing.
- 7. We do not guarantee that the delivered product will be suitable for the usage intended by our customer. Extended agreements need to be expressly confirmed in writing.
- Any technical advice provided by us is formulated according to the best of our knowledge and in good faith, based on our own experience and testing. We do not assume any responsibility for this service, unless serious negligence can be proven on our part.

If you wish to obtain more information on your device, you can visit our service and repair hints web site on Internet at (**www.daum-electronic.de**). By entering the password "**ergo-service**" you will get access to an area reserved to **ergo\_bike** owners, where you will find additional detailed service hints. You can also call us on our repair hotline (telephone number **0190 / 770 383 - a fee of 1.48 Euro per min. applies**).

daum electronic gmbh, D-90768 Fürth

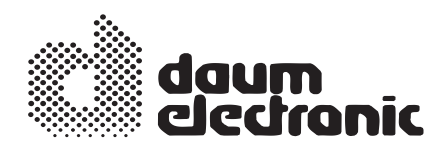

## daum electronic gmbh Flugplatzstr. 100 D - 90768 Fürth

(Hotline - a fee of 1.48 Euro per min. is charged) Tel. ++49 / (0) 190 / 770 383 Fax. ++49 / (0) 911 / 75 37 14 www.daum-electronic.de

C daum electronic; Copying or using the contents of this manual, as a whole or in parts, is not authorized without the written permission of daum electronic GmbH.

Index-03-0

# ergo \_lyps

cardio

Order No. 90 50 182